പീഫ് എഞ്ചിനീയറൂടെ കാര്യാലയം തദ്ദേശസ്വയംഭരണവകൂപ്പ് (ലോക്കൽ ഇൻഫ്രാസ്ട്രക്ച്ചർ ഡെവലപ്മെന്റ് ആന്റ് എഞ്ചിനീയറിംഗ് വിംഗ്) റവന്യൂ കോംപ്ളക്സ്, മൂന്നാം നില പബ്ലിക്ക് ആഫീസ് ബിൽഡിംഗ് തിരൂവനന്തപുരം–33

Phone : 0471-2324951 0471-2325071 TeleFAX:0471-2324951 email: celsgd@gmail.com website: www.celsgd.com

തീയതി : 10.12.2020

നം. ഇ17/5555/2020/സിഇ/തസ്വഭവ

#### സർക്കുലർ

വിഷയം:– LID & EW-തസ്വഭവ (സാങ്കേതികം)–മുഖ്യമന്ത്രിയുടെ തദ്ദേശറോഡ് പുനരുദ്ധാരണ പദ്ധതി(CMLRRP)-പ്രവൃത്തികളുടെ നിർവ്വഹണം തൂക അനുവദിക്കുന്നത്–മാർഗ്ഗനിർദ്ദേശങ്ങൾ പുറപ്പെടുവിക്കുന്നത് സംബന്ധിച്ച്

സൂചന:– 1. സർക്കാർ ഉത്തരവ് നമ്പർ 13/2020/LSGD dated 09.01.2020

2. സർക്കാർ ഉത്തരവ് നമ്പർ 1864/2020/LSGD dated 09.10.2020

സർക്കാർ ഉത്തർവ് നമ്പർ
 ഈ കാര്യാലയത്തിലെ സർക്കുലർ നമ്പർ

DB4/531/CMLRRP/2020/CE/LSGD dated 21.05.2020

CMLRRP ൽ ഉൾപ്പെട്ട പ്രവൃത്തികൾക്ക് ഭരണാനുമതി നൽകുന്നത് മുതൽ തുക അനുവദിക്കുന്നതു വരെയുള്ള നടപടികളുടെ മോണിറ്ററിംഗ് സർക്കാർ തലത്തിൽ് പരിശോധിക്കുന്നതി നായി ഒരു സോഫ്റ്റവെയർ രൂപകൽപ്പന ചെയ്യുന്നതിനായി ഐ.കെ.എം നെ സൂചന (1) പ്രകാരം പുമതലപ്പെടുത്തുകയും, ആയതിന്റെ അടിസ്ഥാനത്തിൽ ടി സോഫ്റ്റ്വെയറിന്റെ ആദ്യ ഘട്ടം 2020 ജൂൺ മാസം ആരംഭിക്കുകയും ചെയ്തു. കരാറുടമ്പടി ഉറപ്പിക്കുന്ന ഘട്ടം വരെയുള്ള നടപടികൾ ടി സോഫ്റ്റവെയറിൽ രേഖപ്പെടുത്തുന്ന ജോലികൾ അതാത് നിർവ്വഹണോദ്യാഗസ്ഥർ സമയബന്ധിത മായി ചെയ്യുന്നതിന് ഈ കാര്യാലയത്തിൽ നിന്ന് നിർദ്ദേശിച്ചിട്ടുള്ളതുമാണ്.

മായി ചെയ്യുന്നതന്ന ഈ കാരുംഘോക്കുടെ കാളിറ്റി കൺട്രോൾ ആന്റ് മോണിറ്ററിംഗ് സംബന്ധിച്ച് ടി പദ്ധതിയിലെ പ്രവൃത്തികളുടെ കാളിറ്റി കൺട്രോൾ ആന്റ് മോണിറ്ററിംഗ് സംബന്ധിച്ച് സൂചന (2) പ്രകാരം ഉത്തരവായിട്ടുള്ളതാണ്. ഇതിന്റെ അടിസ്ഥാനത്തിൽ CMLRRP MIS ൽ പേയ്മെന്റ് മോഡ്യൂൾ IKM പൂർത്തിയാക്കിയിട്ടുള്ളതും ലൈവ് സെറ്റിൽ ഉൾക്കൊള്ളിച്ചിട്ടുള്ളതുമാണ്. തുക നൽകുന്നത് സംബന്ധിച്ച് ഓരോ ലോഗിനിലും (Contractors' login, DLTC Login, AE's Login, AEE's Login, EE's/SE's Login) വേണ്ട രേഖപ്പെടുത്തൽ/നടപടി സംബന്ധിച്ച് അനുബന്ധമായി ചേർത്തിട്ടുള്ള ഹെൽപ് ഡോക്യുമെന്റ് പരിശോധിച്ച് തുടർ നടപടികൾ സ്വീകരിക്കേണ്ടതാണ്.

സുചന (2) പ്രകാരമുള്ള ഉത്തരവിന്റെ അടിസ്ഥാനത്തിൽ ജില്ലാതല ടെക്നിക്കൽ കമ്മിറ്റി (DLTC) സൈറ്റ് പരിശോധിച്ച് തുക അനുവദിക്കാവുന്നതാണെന്നുള്ള സർട്ടിഫിക്കറ്റ് ബന്ധപ്പെട്ട DLTC യുടെ ലോഗിനിൽ അപ്ലോഡ് ചെയ്യേണ്ടതാണ്. ഇതിന്റെ മാതൃക ഈ സർക്കുലറിന് അനുബന്ധം 6 ആയി ചേർത്തിട്ടുണ്ട്. DLTC യ്ക്ക് ലോഗിൻ ചെയ്യുന്നതിനുള്ള യുസർ ഐഡി, പാസ് വേർഡ് എന്നിവ ബന്ധപ്പെട്ട ജില്ലാ പഞ്ചായത്ത്, എക്സിക്യുട്ടീവ് എഞ്ചിനീയർക്ക് ലഭ്യമാക്കുന്നതാണ്.

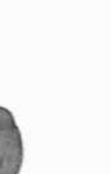

പേയ്മെന്റ് മോഡ്യൂൾ മുഖേനയുള്ള രേഖപ്പെടുത്തലുകളിൽ താഴെ പറയുന്ന കാര്യങ്ങൾ

പ്രത്യേകം ശ്രദ്ധിക്കേണ്ടതാണ്.

- 1. ഒരു പ്രവൃത്തിയുടെ പാർട്ട്/ഫൈനൽ ബിൽ സമർപ്പിക്കുന്നതിലേയ്ക്കായി കരാറുകാരൻ എസ്.എം.എസ് മുഖേന ലഭ്യമായ പാസ്വേർഡ് ഉപയോഗിച്ച് CMLRRP MIS ൽ ലോഗിൻ
  - 2. എല്ലാ നിർവ്വഹണ ഉദ്യോഗസ്ഥരും പ്രവൃത്തികൾ ആരംഭിക്കുന്നതിന് മുൻപുള്ളതും, പ്രവൃ ത്തികൾ പൂർത്തിയായതിനു ശേഷവുമുള്ള വ്യക്തമായ ഫോട്ടോകൾ അപ്ലോഡ് ചെയ്യേ
  - ണ്ടതാണ്. സുചന (3) ൽ പരാമർശിച്ച പ്രകാരം ബോർഡ് സ്ഥാപിച്ചിട്ടുണ്ടെന്ന് ബന്ധപ്പെട്ട നിർവ്വഹണോദ്യാഗസ്ഥർ ഉറപ്പുവരുത്തേണ്ടതും ആയതിന്റെ ഫോട്ടോയും അപ്ലോഡ് 3. Running Account bill, GST Registration Certificate, Copy of Pancard, Copy of Bank Pass
  - Book എന്നിവ അപ്ലോഡ് ചെയ്യുന്നതിന് നിർദ്ദേശിച്ചിട്ടുള്ള സ്ഥലത്ത് ഇവ വ്യക്തമായും കൃത്യമായും അപ്ലോഡ് ചെയ്യേണ്ടതാണ്. അപ്ലോഡ് ചെയ്യുന്ന ടി രേഖകളിലെ അക്കൗണ്ട് നമ്പർ, തുക എന്നിവ MIS ൽ നടത്തിയ രേഖപ്പെടുത്തലുകളുമായി ഒത്തുനോക്കി വ്യത്യാസം ഇല്ല എന്ന് ബന്ധപ്പെട്ട ഉദ്യോഗസ്ഥൻ ഉറപ്പുവരുത്തേണ്ടതാണ്. 4. എല്ലാ ഒറിജിനൽ വർക്ക് ബില്ലുകളും ബന്ധപ്പെട്ട നിർവ്വഹണോദ്യോഗസ്ഥർ നിയമാനുസ്യതം പാസാക്കേണ്ടതും, പാസാക്കിയ ബില്ലുകളുടെ ഒറിജിനൽ അവരവരുടെ കാര്യാലയത്തിൽ
  - സൂക്ഷിക്കേണ്ടതും, നിയമ പ്രകാരമുള്ള ആഡിറ്റിന് വിധേയമാക്കേണ്ടതുമാണ്. ടി വർക്ക് ബില്ലുകൾ പാസാക്കി നൽകുന്നത് ഉൾപ്പെടെയുള്ളതിന്റെ പുർണ്ണ ഉത്തരവാദിത്വം ബന്ധപ്പെട്ട
  - നിർവ്വഹണോദ്യോഗസ്ഥനിൽ നിക്ഷിപ്തമായിരിക്കും. 5.പേയ്മെന്റ് പൂർത്തീകരിച്ചതിന് ശേഷം Road Project List – Work Completed – Completed Work Details എന്ന മെനു പരിശോധിച്ച്, പുർത്തിയായ പ്രവൃത്തികളെ സംബന്ധിക്കുന്ന അളവുകളുടെ രേഖപ്പെടുത്തലുകൾ നടത്തുന്നതിന് പ്രത്യേകം ശ്രദ്ധിക്കേണ്ടതാണ്.

cmlrrp.lsgkerala.gov.in എന്ന വെബ്സൈറ്റ് മുഖാന്തിരം CMLRRP MIS ൽ പ്രവേശിക്കാവുന്ന താണ്. കൂടാതെ പേയ്മെന്റ് മോഡ്യൂൾ ഡെമോ വെബ്സൈറ്റിൽ ക്രമീകരിച്ചിട്ടുള്ളതും പരിശോധിക്കാ

പുന്നതാണ്.

ഇതുമായി ബന്ധപ്പെട്ട് സംശയം ഉള്ളവർ ഈ കാര്യാലയവുമായി ബന്ധപ്പെടേണ്ടതാണ്.

Aller .

ഡെപ്യൂട്ടി ചീഫ് എൻജിനീയർ (ചീഫ് എഞ്ചിനീയറുടെ പൂർണ്ണ അധിക ചുമതല)

# Chief Minister's Local Road Rebuild Project

# <u>പേയ്യെന്റ് റികാസ്റ്റ് DLTC Login</u>

ആപ്ലിക്കേഷനിലേക്ക് പ്രവേശിക്കുന്നതിനായി cmlrrp.lsgkerala.gov.in എന്ന URL ഉപയോഗിക്കേണ്ടതാണ്.

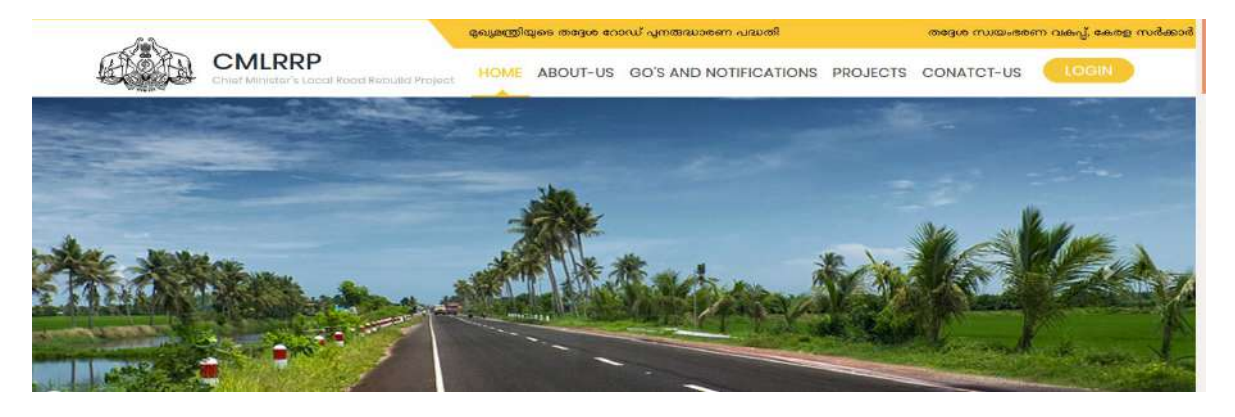

#### **DLTC Login**

AS Amount 25 ലക്ഷമോ അതിൽ കൂടുതലോ ആയ പ്രോജക്ട്കകളുടെ റിക്വസ്റ്റം ജില്ലയിലെ മൊത്തം പ്രോജക്ടുകളുടെ 10% പേയ്മെന്റ് റിക്വസ്റ്റുകളും ജില്ലയിലെ ജില്ലാ ലെവൽ ടെക്സിക്കൽ കമ്മറ്റി ലോഗിൻ വഴിയാണ് പ്രോസസ് ചെയ്യുന്നത്. ഇങ്ങനെയുള്ള റിക്വസ്റ്റുകൾ കോൺട്രാക്ടർ റിക്വസ്റ്റ് ചെയ്യാൽ DLTC ലോഗിനിലേക്കാണ് ഫോർവേഡ് ചെയ്യപ്പെടുന്നത്.

#### **Payment Request – Pending:**

• DLTC ലോഗിനിൽ പ്രവേശിച്ച് Payment Request എന്നതിലെ Pending എന്നത് തെരഞ്ഞെടുക്കക. അപ്പോൾ ചിത്രം1 ൽ കാഞന്ന പോലുള്ള സ്ക്രീൻ ലഭിക്കും.

|                                                | Welcome Super        | intendent Engineer Engin | eer, Thinavana | nthapuram (Si       | iparintendent E | ngineer Eng | neer, Thiruyanar | thapuram [ ,      |                 |                                                                       | Today:    |
|------------------------------------------------|----------------------|--------------------------|----------------|---------------------|-----------------|-------------|------------------|-------------------|-----------------|-----------------------------------------------------------------------|-----------|
| Chief Minister's Local<br>Rock Rebuild Project | Payment              | Request                  |                |                     |                 |             |                  |                   |                 |                                                                       |           |
| 🏼 Payment Request 🗠                            | Show to<br>Showing 1 | o onnes                  |                |                     |                 |             |                  |                   |                 | Search: Copy CGV Exce                                                 | PDF Print |
| 📰 Pending                                      | \$1.No               | Localbody                | Lbtype         | Project             | A5<br>Amount    | PAC         | Contractor       | Nature of<br>Bill | RequestedAmount | status                                                                |           |
|                                                | ,                    | Thiruvananthapuram       | Corporation    | Batton hill<br>road | 1356006         | 2000        | savitha          | FullPayment       | 2060            | Contractor payment request submitted to District Technical Committees | • •       |
| 🖩 Reports 🤆                                    |                      |                          |                |                     |                 |             |                  |                   |                 | Previou                                                               | s 1 Novt  |
| O User manual                                  |                      |                          |                |                     |                 |             |                  |                   |                 |                                                                       |           |
| A Profile                                      |                      |                          |                |                     |                 |             |                  |                   |                 |                                                                       |           |

#### ചിത്രം 1

- ഇവിടെ ഓരോ പയ്യെന്റ്റ് റിക്പസ്റ്റ്റിന്റെയും വലതു വശത്തു കാണുന്ന 💽 എന്ന ബട്ടണിൽ ക്ലിക്ക് ചെയ്യുക. അപ്പോൾ ചിത്രം 2 ൽ കാണുന്നപോലുള്ള സ്ക്രീൻ ലഭിക്കും.
- അവിടെ കോൺട്രാകൂർ റിക്വസ്റ്റ് ചെയ്ത ഫോം കാണാൻ കഴിയും.

| Deta                | ils - Requested by Cor                                            | tractor                                      |                             |  |
|---------------------|-------------------------------------------------------------------|----------------------------------------------|-----------------------------|--|
| Nature              | of Bill •                                                         |                                              | Requested amount (in Rs)    |  |
| ~                   | FullPayment                                                       | •                                            | ₹ 2000                      |  |
| Sta                 | ges of Work & Physics                                             | al progress                                  |                             |  |
|                     | Stages of Work                                                    | Physical Progress of                         | Work                        |  |
| V                   | Road Concrete                                                     | Earth Filling                                | for Embankment Construction |  |
|                     |                                                                   | Subgrade P                                   | reparation                  |  |
|                     |                                                                   | Sub Base Co                                  | instruction                 |  |
|                     |                                                                   | Surface Cou                                  | rse Construction            |  |
| Tech<br>(type)<br>± | nical Monitoring Com<br>off   maximum size 1 M<br>Browse   No fil | mittee Report (Quality<br>10]<br>e selected. | Control) *<br>Upload        |  |
| Rem                 | arks                                                              |                                              |                             |  |

ചിത്രം 2

- വിവരങ്ങൾ പരിശോധിച്ച് Technical Monitering Committee Report Quality Control എന്ന ഭാഗത്ത് DTC യുടെ റിപ്പോർട്ട് അപ്ലോഡ് ചെയ്യേണ്ടതാണ്.
- Remarks എന്ന കോളത്തിൽ റിമാർക്സ് രേഖപ്പെടുത്തി Forward Request എന്നതിൽ ക്ലിക്ക് ചെയ്യുക. ഫോർവേഡ് ചെയ്താൽ ഈ റികാസ്റ്റ് AE യുടെ ലോഗിനിൽ പോകും . റിജക്ട് ചെയ്യേണ്ടതാണെങ്കിൽ റിമാർക്സ് രേഖപ്പെടുത്തി Reject Request എന്നതിൽ ക്ലിക്ക് ചെയ്യുക.

# **Payment Request – Rejected:**

• Payment Request എന്നതിലെ Rejected എന്നതിൽ ക്ലിക്ക് ചെയ്താൽ DLTC റിജക്ട് ചെയ്ത റിക്വസ്റ്റ് കാണാൻ കഴിയും (ചിത്രം 3).

| - CHIER                                       | Weiczne Superintendent Engineer Enginee       | Thirawwsarchapu | røm (Saperintender | e Engineer Engine | er, Thinwan | onthaperans },. |                |                 |                                                    |             | Tatay: 🛄 |
|-----------------------------------------------|-----------------------------------------------|-----------------|--------------------|-------------------|-------------|-----------------|----------------|-----------------|----------------------------------------------------|-------------|----------|
| Chief Mendor's Local<br>Road Reduced Register | Payment Request                               |                 |                    |                   |             |                 |                |                 |                                                    |             |          |
| 🖩 Payment Asquest —                           | Show on Jermes<br>Showing 1 to 1 of 1 entries |                 |                    |                   |             |                 |                |                 | Search                                             | Copy CN See | ogs part |
|                                               | ti No ii Lacalbedy                            | Lhiypi I        | Pesjact II         | AS Amount         | PAC         | Contractor      | Nature of Bill | RequestedAmount | itahus                                             |             |          |
| # Rejected                                    | 1 Thinwatanthoguram                           | Corporation     | Battos hill road   | 1350000           | 2000        | savithe         | PartiaPayment  | 1800            | District Technical Committees rejected payment rep |             | э        |
|                                               |                                               |                 |                    |                   |             |                 |                |                 |                                                    | Treatric    | 11 Nest  |
| topots (                                      |                                               |                 |                    |                   |             |                 |                |                 |                                                    |             | man      |
|                                               |                                               |                 |                    |                   |             |                 |                |                 |                                                    |             |          |
| Prátia I.                                     |                                               |                 |                    |                   |             |                 |                |                 |                                                    |             |          |

#### ചിത്രം 3

• പോയ്മെന്റമായി ബന്ധപ്പെട്ട നാളിതുവരെയുള്ള ഹിസ്റ്ററി കാണുന്നതിന് ഈ 🖬 ബട്ടൺ ക്ലിക്ക് ചെയ്യേണ്ടതാണ്. അപ്പോൾ ഈ പ്രോജക്ടിന്റെ ഹിസ്റ്ററി ചിത്രം 4ൽ കാണുന്നതുപോലെ ലഭിക്കുന്നതാണ്.

| ayn      | nent processing History                                                        |                               |         |  |
|----------|--------------------------------------------------------------------------------|-------------------------------|---------|--|
| si<br>no | Status                                                                         | On                            | Remarks |  |
| 1        | Contractor payment<br>request on hold for DTC<br>check                         | 2020-11-05<br>23:03:48        |         |  |
| 2        | Contractor payment<br>request submitted to<br>District Technical<br>Committeee | 2020-11-07<br>16:21:31.635288 |         |  |

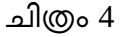

# **Payment Request – Status:**

• Status എന്ന മെന്ത വഴി മെന്തവഴി ഡിറ്റിസി ലോഗിനിലേക്ക് വന്നിട്ടുള്ള പേയ്യെന്റ് റിക്വസ്റ്റകളുടെ സ്റ്റാറ്റസ് അറിയാൻ കഴിയുന്നതാണ്(ചിത്രം 5).

| SLN0 | Project                                                                       | Contractor   | Bill IT        | PAC    | RequestedAmount | status                                                |   |   |
|------|-------------------------------------------------------------------------------|--------------|----------------|--------|-----------------|-------------------------------------------------------|---|---|
| 1    | വാടെയ്യു റോഡ് പോഡ്.ടുതൽ പറമ്പാട് പാടം<br>എം.കെ. കമാന് റോഡ് ടുതൽ പറമ്പാട് പാടം | KK Companies | PartialPayment | 197000 | 100000          | Approver2 forwarded payment request to Approver3 (TW) | • | 9 |
| 2    | าระบุลม" เรงสกระชุสซ์ จางหม"                                                  | KK Companies | PartialPayment | 475000 | 250000          | Contractor submitted the request                      | • | э |
| 3    | ະ ລາຍປັກປະເພ ຫາວແຜ່ນ ແລະອຸດະພົ ພຸດແຫຼ ລາຍຊີ ເດັນແຫຼກີ,                        | vimal        | PartialPayment | 70000  | 60000           | CE approved the request                               | ٠ | э |
| 4    | าวกลศ.เอาหริญสมหา ออสสอรริเลษร์ อาการ                                         | vimal        | PartialPayment | 900000 | 800000          | CE approved the request                               | ۲ | э |
| 5    | างกลิที่ สาทสิญโสเอาะ คอสสอาร์สอสรี สาวารใ                                    | vimal        | FullPayment    | 900000 | 900000          | Verifier1 rejected the request                        |   | 3 |
| 6    | പ്രത്യ ഇന്ദിപ്പിന്നാട മല്ലോറിയന്റ് റോഡ്                                       | vimal        | FullPayment    | 900000 | 900000          | CE approved the request                               |   | э |
| 7    | rammani asedalarand enarat                                                    | niranjan     | PartialPayment | 900000 | 500000          | CE approved the request                               |   | 9 |

ചിത്രം 5

# Chief Minister's Local Road Rebuild Project

പേയ്യെന്റ് റികാസ്റ്റ് AE (Verifier 1) LOGIN

ആപ്ലിക്കേഷനിലേക്ക് പ്രവേശിക്കുന്നതിനായി cmlrrp.lsgkerala.gov.in എന്ന URL ഉപയോഗിക്കേണ്ടതാണ്.

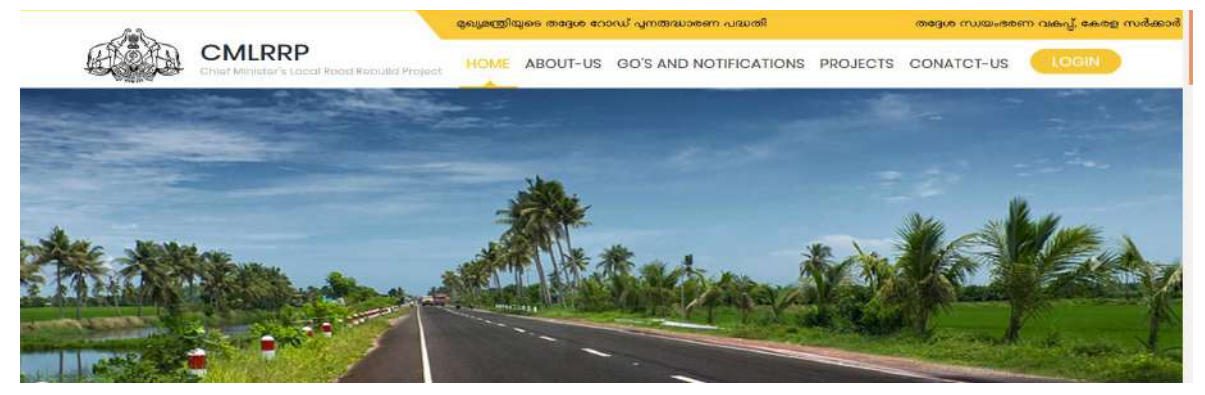

<u>AE ലോഗിൻ</u>

#### **Payment Request- Pending- Contractor:**

AE യുടെ ലോഗിനിൽ പ്രവേശിച്ച്കോൺട്രാക്ടർ റികാസ്റ്റ് ചെയ്ത പേയ്യെന്റ് ചെയ്യുന്നതിരു വേണ്ടി Road Project List എന്നതിൽ Payment Request എന്നതിലെ Pending എന്നതിൽ നിന്നും Contractor എന്നത് തെരഞ്ഞെടുക്കുക. അപ്പോൾ ചിത്രം 1 ൽ കാണുന്ന പോലുള്ള സ്ക്രീൻ ലഭിക്കും.

|                                                | Wekome SanilKumar M V [Asst Engineer],Maranchery Grama Panchayat.                                                     |       |          | То         | day: (17/11/202 |
|------------------------------------------------|----------------------------------------------------------------------------------------------------|-------|----------|------------|-----------------|
| Chief Minister's Local<br>Road Rebuild Project | Payment Request                                                                                                    |       |          |            |                 |
| 🛱 Road Project List 🗠                          | Show 10 + entries Search:                                                                                             | Сору  | CSV I    | Excel PDF  | Print           |
| III AS List                                    | SI.No 12 Project II Contractor II Nature of Bill II PAC II Requested Amount II status                                 |       |          |            |                 |
| III TS List<br>IIII TS Recasting               | 1 angust managest enamed: KK Companies PartialPayment 475000 250000 Contractor submitted the request                  | τ     | ۲        | 0          | 9               |
| ⊞ Tendering Details                            |                                                                                                    |       | Pres     | /ious 1    | Next            |
| III Tender Tabulation<br>& resolution Details  |                                                                                                    |       |          |            |                 |
| Wark Awarding<br>(Contractor)                  |                                                                                                    |       |          |            |                 |
| III TS Revision                                |                                                                                                    |       |          |            |                 |
| 💷 Payment Request 🐃                            |                                                                                                    |       |          |            |                 |
| 📼 Pending 🛛 👻                                  |                                                                                                    |       |          |            |                 |
|                                                | 🚱 Designed and developed by Information Korolo Mission (IKM), Locol Solf Govornmont Dopartment, Government of Kerala. | Tuesd | lay Nove | ember 17 2 | 2020 14:39:25   |

ചിത്രം 1

ഇവിടെ മൂന്ന് ബട്ടൺകൾ കാണാൻ കഴിയും . പേയ്മെന്റിന്റെ നാളിതുവരെയുള്ള ഹിസ്റ്ററി കാൺന്നതിന് ഈ 🔁 മെട്ടൺ ക്ലിക്ക് ചെയ്യേണ്ടതാണ്. അപ്പോൾ ഈ പ്രോജക്ടിന്റെ ഹിസ്റ്ററി ചിത്രം 1.1 ൽ കാൺന്നതുപോലെ ലഭിക്കുന്നതാണ്.

| SLN0 44 | Project                                                            | Contractor   | Bill IT        | PAC    | RequestedAmount | status                                                |   |   |
|---------|--------------------------------------------------------------------|--------------|----------------|--------|-----------------|-------------------------------------------------------|---|---|
| 1       | เกษงศรีชิติ สนุณา<br>เมืองของ เหรืออยู่ สนุณาร์สัมณ์ งานเหนต. การก | KK Companies | PartialPayment | 197000 | 100000          | Approver2 forwarded payment request to Approver3 (TW) |   | 9 |
| 2       | ารอาตุสต" ณระสาวของซ่ จาวงส?                                       | KK Companies | PartialPayment | 475000 | 250000          | Contractor submitted the request                      | • | Э |
| 3       | സതാസ്താരവ്മായമ<br>ചെന്നാര്യ സത്തു തോടുംഗ്രച്ചായും സ്താന്റ          | vimal        | PartialPayment | 70000  | 60000           | CE approved the request                               | ٠ | э |
| 4       | າງຈະຫາຊັງການເຊັ່ງທາງຈາກສາຍແລະເຫັນແລະ ສາວາມດ້                       | vimal        | PartialPayment | 900000 | 800000          | CE approved the request                               | ۲ | э |
| 5       | กฎกสรี สมพัฒนุโสมอาจ 66สาชอาจังหรัด สาอาณ์                         | vimal        | FullPayment    | 900000 | 900000          | Verifier1 rejected the request                        |   | 3 |
| 6       | പ്പാങ്ക് ഇന്ദിപ്പിലാന് മലമോടിയൽ റോഡ്                               | vimal        | FullPayment    | 900000 | 900000          | CE approved the request                               | • | 9 |
| 7       | ummani wedalumii enini                                             | niranjan     | PartialPayment | 900000 | 500000          | CE approved the request                               |   | 9 |

### ചിത്രം 1.1

എന്തെങ്കിലും കാരണവശാൽ ഏതെങ്കിലും പെയ്യെന്റ് റിക്വസ്റ്റ് reject ചെയ്യേണ്ടതാണെങ്കിൽ

🛜 ഈ ബട്ടൺ ക്ലിക്ക് ചെയ്താൽ ചിത്രം 1.2 ൽ 🛛 കാഞന്ന പോലുള്ള സ്ക്രീൻ കാണാൻ കഴിയും.

| Remarks |  |
|---------|--|
| -       |  |
| OK      |  |
|         |  |
|         |  |

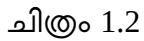

റിമാർക്സ് രേഖപ്പെടുത്തി Reject Request എന്ന ബട്ടൺ ക്ലിക്ക് ചെയ്യുക. അപ്പോൾ ആ പേയ്മെന്റ് ക്യാൻലാകുന്നതാണ്. കോൺട്രാകർക്ക് പുതുതായി പേയ്മെന്റ് റിക്വസ്റ്റ് ചെയ്യാവുന്നതാണ്.

payment മായി ബന്ധപ്പെട്ട നാളിതുവരെയുള്ള ഹിസ്റ്ററി കാഌന്നതിന് ഈ 💿 ബട്ടൺ ക്ലിക്ക് ചെയ്യേണ്ടതാണ്. അപ്പോൾ ഈ പ്രോജക്ടിന്റെ ഹിസ്റ്ററി ചിത്രം 1.2.1 ൽ കാഌന്നതുപോലെ ലഭിക്കുന്നതാണ്.

| s)<br>no | Status                                                                         | On                            | Remarks |  |
|----------|--------------------------------------------------------------------------------|-------------------------------|---------|--|
| 1        | Contractor payment<br>request on hold for DTC<br>check                         | 2020-11-05<br>23:03:48        |         |  |
| 2        | Contractor payment<br>request submitted to<br>District Technical<br>Committeee | 2020-11-07<br>16:21:31.635288 |         |  |

ചിത്രം1.2.1

Payment Request process ചെയ്യുന്നതിനായി 💽 View/Edit ബട്ടണിൽ ക്ലിക്ക് ചെയ്താൽ ചിത്രം 1.3 ൽ കാണന്ന പോലുള്ള സ്ക്രീൻ കാണാൻ കഴിയും.

| Details - Requested by Contractor         Nature of Bill *       Requested amount (in Rs) *         ✓ PartialPayment <ul> <li></li></ul>                                                                                                    |        |                        |         |                   |          |           |          |  |
|----------------------------------------------------------------------------------------------------|--------|------------------------|---------|-------------------|----------|-----------|----------|--|
| Stages of Work & Physical progress       Stages of Work & Physical progress       Stages of Work       Physical Progress of Work       Road Concrete       Subgrade Preparation       Subgrade Construction                                 | Deta   | ils - Requested by Con | tractor |                   |          |           |          |  |
| PartialPayment     E     250000      Stages of Work & Physical progress     Stages of Work     Physical Progress of Work     Road Concrete     Earth Filling for Embankment Construction     Subgrade Preparation     Sub Base Construction | Nature | of Bill *              |         | R                 | equested | amount (i | in Rs) * |  |
| Stages of Work & Physical progress         Stages of Work       Physical Progress of Work         Road Concrete                                                                                                    | ~      | PartialPayment         |         | •                 | ₹ 25     | 0000      |          |  |
| Subgrade Preparation Sub Base Construction                                                                                                    |        | Road Concrete          | 8       | Earth Filling for | Embankn  | nent Cons | truction |  |
| Sub Base Construction                                                                                                    |        |                        |         | Subgrade Prepa    | ation    |           |          |  |
|                                                                                                    |        |                        |         | Sub Base Constr   | uction   |           |          |  |

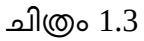

ഇവിടെ കോൺട്രാക്ടർ റിക്വസ്റ്റയച്ചതിന്റെ ഡീറ്റെയിൽസ് കാണാൻ കഴിയും.

AE ക്ക് സൈറ്റ് വെരിഫിക്കേഷന്റെ ഭാഗമായി **Physical Progress of Work** ൽ ആവശ്യമായ മാറ്റങ്ങൾ വരുത്താൻ സാധിക്കുന്നതാണ് . പേയ്യെന്റ് എന്ന ഭാഗത്ത് പേയ്യെന്റമായി ബന്ധപ്പെട്ട വിവരങ്ങളാണ് കാണാൻ സാധിക്കുന്നത് (ചിത്രം **1.4**).

| ray                           | ment                                                           |     |          |                                  |                 |
|-------------------------------|----------------------------------------------------------------|-----|----------|----------------------------------|-----------------|
| Whet                          | her the Agreed PAC is inclusive of GST *                       |     | Wheth    | ner the Contractor is registered | as Individual / |
| ~                             | No                                                             | •   | HUFO     | r Company *                      |                 |
| S.No c<br>No re<br>Deduc<br>₹ | of Part Bill *<br>quest<br>ct Previous Part Bill Amount *<br>0 |     | tete als |                                  |                 |
| ₹                             | 3333                                                           |     | ₹        | 3333                             |                 |
|                               |                                                                |     | Deduc    | tion for Retention               |                 |
|                               |                                                                |     | ₹        | 83.33                            |                 |
| % of G                        | 55T *                                                          |     | Total    | amount of Bill Inclusive of GST( | in Rs) *        |
|                               |                                                                | 111 |          | 2400.65                          |                 |

ചിത്രം 1.4

 Work Done Amount(in Rs) എന്നതിൽ കോൺട്രാക്ടർക്ക് യഥാർത്ഥത്തിൽ എത്ര രൂപ അനുവദിക്കാം എന്നത് രേഖപ്പെടുത്തുക. % of GST എന്ന കോമ്പോ ബോക്ലിൽ നിന്ന് ജിഎസ്റ്റി യുടെ ശതമാനം തെരഞ്ഞെടുക്കുക . തുടർന്ന് Work Done amount Since last Bill (in Rs),Deduction for Retention, Total amount of Bill Inclusive of GST(in Rs) എന്നീ തുകകൾ സിസ്റ്റം ഓട്ടോമേറ്റിക്കായി ജനറേറ്റ് ചെയ്യം.

• Date of actual Completion of Work എന്നതിൽ work കംപ്ലീറ്റ് ചെയ്ത തീയതി തെരഞ്ഞെടുക്കുക. ഈ തീയതി വർക്ക് അവാർഡ് ചെയ്ത സമയത്ത് രേഖപ്പെടുത്തിയ Scheduled Date of Completion as per Agreement തീയതിയേക്കാൾ കൂടുതലാണെങ്കിൽ Fine രേഖപ്പെടുത്താനുള്ള കോളം വരും (ചിത്രം 1.5).

| % of GST *                           | Total amount of Bill Inclusive of GST(in Rs) * |
|--------------------------------------|------------------------------------------------|
| ✓ 5 ·                                | ₹ 3499.65                                      |
| Date of actual Completion of Work *  |                                                |
| 箇 18-11-2020                         |                                                |
| Fine for Delay in Completion of Work |                                                |
| र 100                                | Click here to Collect fine details             |
| Departmental Supply 🙎                |                                                |
| र 400                                |                                                |
|                                      | Net Amount of Bill *                           |
|                                      | ₹ 2916.32                                      |
|                                      |                                                |
| Enter Fine for Delay                 |                                                |
|                                      |                                                |
| Keset El Standary                    | y deduction                                    |
|                                      |                                                |

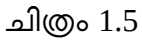

- Fine for Delay in completation Work എന്ന ഭാഗത്ത് ഫൈൻ രേഖപ്പെടുത്തുക.
- അതിനുശേഷം Clik here to Collect Fine Details എന്നതിൽ ക്ലിക്ക് ചെയ്താൽ ചിത്രം 1.5.1 ൽ കാണുന്നതുപോലെയുള്ള സ്ക്രീൻ ലഭിക്കും.

| Fine Details                                                                                                    |                                               |
|----------------------------------------------------------------------------------------------------|-----------------------------------------------|
| Hindrances, if any, during the<br>execution of work *                                                                                                 | Duration of Hindrance *                       |
| 12                                                                                                    |                                               |
| Reason for Not Completing the Wor                                                                                                    | k as ner agreement *                          |
| 1                                                                                                    |                                               |
| Request for Extension of Time<br>[ type pdf ] maximum size 1 MB ]                                                                                     | e<br>ted. Uplead<br>click here to Remove File |
| Request for Extension of Time<br>[ type pdf   maximum size 1 MB ]<br>t Browse No file select<br>The date up to which extention is<br>now sought for * | e<br>ted. Uplead<br>click here to Remove File |

ചിത്രം 1.5.1

• Fine Details എന്നതിൽ Hindrances, if any, during the execution of work എന്നതിൽ വർക്ക് ചെയ്യുന്നതിൽ ഏതെങ്കിലും തരത്തിൽ ഉള്ള തടസ്സം നേരിട്ടിട്ടുണ്ടെങ്കിൽ തടസ്സം എന്താണെന്ന് രേഖപ്പെടുത്തുക.

- Duration of Hindrance എന്നതിൽ തടസം എത്ര ദിവസം ഉണ്ടായിരുന്നുവെന്ന് രേഖപ്പെടുത്തുക.
- Reason for Not Completing the Work as per agreement എന്നതിൽ കാരണം രേഖപ്പെടുത്തുക.
- Request for Extension of Time എന്നതിൽ എക്സ്റ്റെൻഷൻ വാങ്ങിയിട്ടുണ്ടെങ്കിൽ അതിന്റെ കോപ്പി അറ്റാച്ച് ചെയ്യക.
- The date up to which extention is now sought for എന്നതിൽ എക്സ്റ്റെൻഷൻ എന്നവരെ എന്ന തീയതി രേഖപ്പെടുത്തുക.
- Extension Approved or not എന്ന കോമ്പോ ബോക്സിൽ നിന്ന് Yes/No തെരഞ്ഞെടുക്കുക (ചിത്രം 1.5.2) .

| m                         | dd-mm-yyyy                                                      |                                                                  |                          |               |                    |            |
|---------------------------|-----------------------------------------------------------------|------------------------------------------------------------------|--------------------------|---------------|--------------------|------------|
| Extens                    | ion Approved o                                                  | r not *                                                          | Fine                     | Proj          | posed or not       |            |
| ~                         | yəs                                                             |                                                                  | •                        | 5             | Yes                |            |
| 5upple                    | mental Agreen                                                   | ent No for                                                       | Sup                      | plem          | ental Agreeme      | nt No Date |
| Extens                    | ion of Time of (                                                | Completion                                                       | 1                        | 1             | dd-mm-yyyy         |            |
|                           |                                                                 |                                                                  |                          |               |                    |            |
| Re                        | quest for Exte                                                  | asion of Time                                                    |                          |               |                    |            |
| Re                        | quest for Exter                                                 | nsion of Time                                                    | •                        |               |                    |            |
| Re<br>(typ                | quest for Exter<br>e pdf   maximu<br>Browse                     | nsion of Time<br>m size 1 MB ]<br>No file selec                  | e<br>ted. U              | ploa          | d                  |            |
| Re<br>{ typ<br>±          | quest for Exter<br>e pdf   maximu<br>Browse                     | <mark>m size 1 MB ]</mark><br>No file selec                      | e<br>ted. U<br>clic      | ploa          | d<br>e to Remove F | lle        |
| Re<br>(typ<br>±<br>Detail | quest for Exter<br>e pdf   maximu<br>Browse<br>s of previous ex | <mark>m size 1 MB ]</mark><br>No file selec<br>tension if any    | e<br>ted. U<br>clic      | ploa<br>c her | d<br>e to Remove F | le         |
| Re<br>(typ<br>±           | quest for Exter<br>e pdf   maximu<br>Browse<br>s of previous ex | nsion of Tim<br>m size 1 MB ]<br>No file selec<br>tension if any | e<br>ted. U<br>clic<br>r | ploa<br>< her | d e to Remove F    | lle        |

ചിത്രം 1.5.2

- Fine Proposed or not എന്ന കോമ്പോ ബോക്സിൽ നിന്ന് Yes/No തെരഞ്ഞെടുക്കുക.
- അടുത്തത് Supplemental Agreement No for Extension of Time of Completion ഉണ്ടെങ്കിൽ അത് രേഖപ്പെടുത്തക.
- Supplemental Agreement No Date എന്നതിൽ ഇതുമായി ബന്ധപ്പെട്ട തീയതി രേഖപ്പെടുത്തുക.
- Reason for Not Completing the Work as per Supplemental Agreement സപ്ലിമെന്റൽ എഗ്രിമെന്റ് പൂർത്തിയാക്കത്തതിന്റെ കാരണം രേഖപ്പെടുത്തുക.
- തുടർന്ന് വരുന്ന ഫീൽഡുകളിൽ ആവശ്യമായത് രേഖപ്പെടുത്തുക(ചിത്രം 1.5.3).

| Extens            | sion Approved or n                      | ot         | Fine P         | roposed or not               |      |
|-------------------|-----------------------------------------|------------|----------------|------------------------------|------|
| ~                 |                                         | -          | *              | -                            |      |
| Percer            | ntage of Fine Impo                      | sed due to | Financ         | cial Progress                |      |
| delay i           | in completion of w                      | ork        | æ              |                              |      |
| Amou<br>Dato      | nt of Work Comple                       | ted Up to  | Balan<br>compl | ce amount of work t<br>leted | o be |
| ۲.                |                                         |            | ۳              |                              |      |
| Percer            | ntage of Work Com                       | ploted     |                |                              |      |
| ۲                 |                                         |            |                |                              |      |
| Verific<br>Execut | ation of Bill by Ass<br>tive Engineer * | éstant     |                |                              |      |
| ~                 | yes                                     | đ          |                |                              |      |
|                   |                                         |            |                | -                            | _    |

#### ചിത്രം 1.5.3

Verification of Bill by Assistant Executive Engineer എന്ന കോമ്പോ ബോക്സിൽ നിന്ന് Yes/No തെരഞ്ഞെടുക്കുക. അതിനുശേഷം Update ബട്ടൺ ക്ലിക്ക് ചെയ്യുക. അപ്പോൾ ചിത്രം 1.5.4 ൽ കാണുന്നതുപോലെയുള്ള സ്ക്രീൻ ലഭിക്കും അതിൽ ഒകെ ബട്ടൺ ക്ലിക്ക് ചെയ്താൽ Payment calculation സ്ക്രീനിലേക്ക് തിരിച്ചെത്തുന്നതാണ്.

| sure yo | u war  | nt to say | le?       |
|---------|--------|-----------|-----------|
|         |        |           |           |
|         |        |           |           |
| Cancel  |        | OK        | )         |
|         | Cancel | Cancel    | Cancel OK |

ചിത്രം 1.5.4

- Departmental Supply എന്ന ഭാഗത്ത് ബിറ്റുമിൻ പോലെ എന്തെങ്കിലും supply ചെയിട്ടുണ്ടെങ്കിൽ അതിന്റെ amount രേഖപ്പെടുത്തുക. Net Amount of Bill ൽ ഈ തുക കുറഞ്ഞിരിക്കും.
- Statutary deduction എന്ന ബട്ടണിൽ ക്ലിക്ക് ചെയതാൽ ചിത്രം 1.6 ൽ കാണന്നത് പോലെ auto calculate ചെയ്ത statutory ഡിഡക്ഷനുകൾ കാണാൻ സാധിക്കുന്നതാണ്..

|                             | Net Amount of Bill *              |  |
|-----------------------------|-----------------------------------|--|
|                             | ₹ 3016.32                         |  |
| Statutory Deduction         |                                   |  |
| IT *                        | KCWWF *                           |  |
| ₹ 33.33                     | ₹. 33.00                          |  |
| KCWWF - Collection Charge * | GST TDS - CGST *                  |  |
| ₹ 0.33                      | ₹ 33.33                           |  |
| GST TDS - SGST 🔸            |                                   |  |
| ₹ 33.33                     |                                   |  |
|                             | Miscellaneous Deductions (if any) |  |
|                             | ₹                                 |  |
|                             |                                   |  |
| Total                       |                                   |  |

ചിത്രം 1.6

- ഇതല്ലാതെ വേറെ ഏതെങ്കിലും ഡിഡക്ഷൻ ഉണ്ടെങ്കിൽ Miscellaneous Deductions (if any) എന്ന ഭാഗത്ത് രേഖപ്പെടുത്തുക.
- അതിനു ശേഷം Total എന്നതിൽ Click here for Net deduction എന്നതിൽ ക്ലിക്ക് ചെയ്താൽ ഡിഡക്ഷൻ എത്ര രൂപയെന്നും Click here for Amount to Contractor എന്നതിൽ ക്ലിക്ക്

ചെയ്താൽ കോൺട്കാക്ടർക്ക് നൽകേണ്ട തുകയെത്രയെന്നും auto calculate ചെയ്ത് വരും( ചിത്രം 1.7).

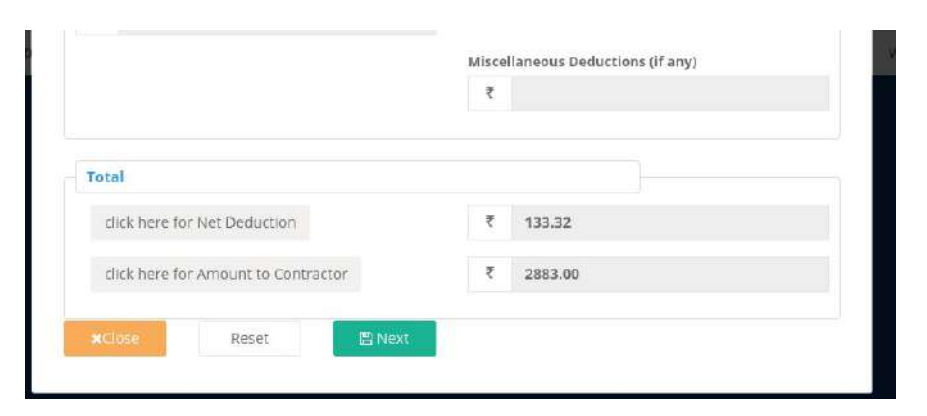

ചിത്രം 1.7

• അതിനുശേഷം Next ബട്ടൺ ക്ലിക്ക് ചെയ്യുക . അപ്പോൾ ചിത്രം 1.7.1 ൽ കാണന്ന പോലുള്ള സ്ക്രീൻ ലഭിക്കും അതിൽ ഒകെ ബട്ടൺ ക്ലിക്ക് ചെയ്യുക.

| * 33.33                      | Are you sure you want to | save?  |
|------------------------------|--------------------------|--------|
| retal                        | Cancel                   | ок     |
| click here for Net Deduction | ۲ 1                      | 13.32  |
|                              |                          | 002.00 |

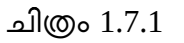

• അപ്പോൾ ചിത്രം1.8 ൽ കാഞന്നപോലുള്ള സ്ക്രീൻ ലഭിക്കം

|                            | aits regarding work supervision (Preparing this | ; bill)          |                             |  |
|----------------------------|-------------------------------------------------|------------------|-----------------------------|--|
| Name                       | [give atleast two]*                             | Design           | ation                       |  |
| 4                          | sukumaran                                       | ~                | Oversear                    |  |
| 4                          | ajith akhila                                    |                  | Asistant Engineer           |  |
| 4                          |                                                 | ~                | Asistant Executive Enginear |  |
| Tech                       | Browse No file selected.                        | up               | lood                        |  |
| Tech<br>(type              | Browse                                          | Control) •       | lood                        |  |
| Tech<br>(type<br>2         | Browse                                          | Control) •       | lood                        |  |
| Tech<br>E type<br>Z        | Browse No file selected.                        | Up<br>Control) * |                             |  |
| Tech<br>E type<br>&<br>KEW | Browse                                          | Up<br>Control) • |                             |  |

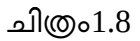

• ഇവിടെ Details regarding work supervision (Preparing this bill) എന്നതിൽ കറഞ്ഞത് രണ്ട് പേരുടെ പേരെങ്കിലും രേഖപ്പെടുത്തേണ്ടതാണ്.

- LSGI Level Monitoring Committee Report എന്നതിൽ റിപ്പോർട്ട് അറ്റാച്ച് ചെയ്യാവുന്നതാണ്.
- Technical Monitoring Committee Report (Quality Control) എന്നതിൽ DLTC യുടെ Monitoring Committee Report അറ്റാച്ച് ചെയ്യാൻ സാധിക്കുന്നതാണ്.
- KPW FORM 23 എന്നതിൽ ഫോം അറ്റാച്ച് ചെയ്യാവുന്നതാണ്.
- അതിനുശേഷം Next ബട്ടൺ click ചെയ്യുക. അപ്പോൾ ചിത്രം 1.9 ൽ കാണുന്ന പോലുള്ള സ്ക്രീൻ ലഭിക്കും.

| upload photo (Work)               |        |
|-----------------------------------|--------|
| [ type jpg   maximum size 50 KB ] |        |
| ▲ Browse, No file selected.       | Upload |
| SLNophoto                         |        |
| Remove                            |        |
|                                   |        |
| 2 Remove                          |        |
|                                   |        |

ചിത്രം 1.9

- upload photo (Work) എന്നതിൽ AE വെരിഫിക്കേഷൻ സമയത്ത് എടുത്ത റോഡിന്റെ ഫോട്ടോ അപ്ലോഡ് ചെയ്യുക. Minimum 2 ഫോട്ടോയും ആവശ്യമെങ്കിൽ 10 ഫോട്ടോ വരെ അറ്റാച്ച് ചെയ്യാവുന്നതാണ്.
- അതിനുശേഷം Next ബട്ടൺ ക്ലിക്ക് ചെയ്യുക . അപ്പോൾ ചിത്രം 1.10 ൽ കാണുന്ന പോലുള്ള സ്ക്രീൻ ലഭിക്കും.

| Remai  | ks             |                 |
|--------|----------------|-----------------|
|        |                |                 |
|        |                | Alt             |
| xclose | Reject Request | Forward Request |

ചിത്രം 1.10

- ഇവിടെ AE റിമാർക്സ് രേഖപ്പെടുത്തുക. റികാസ്റ്റ് റിജക്ട് ചെയ്യണമെങ്കിൽ Reject Request എന്ന ബട്ടണിൽ ക്ലിക്ക് ചെയ്യക.
- റിക്പസ്റ്റ് അംഗീകരിക്കണമെങ്കിൽ റിമാർക്സ് രേഖപ്പെടുത്തി Forward Request എന്ന ബട്ടൺ ക്ലിക്ക് ചെയ്യുക. അപ്പോൾ "Are you sure , you want to forward this request ?" എന്ന മെസേജ് ബോക്സ് ലഭിക്കും അതിൽ ഒകെ ബട്ടൺ ക്ലിക്ക് ചെയ്യുക തുടർന്ന് Updated Successfully മെസേജ് ലഭിക്കും.
- ഇങ്ങനെ സേവ് ചെയ്യുന്ന റിക്യൂസ്റ്റുകൾ അതാതു verifier 2 ലോഗിനിലേക്കു ഫോർവേഡ് ചെയ്യപ്പെടുന്നതാണ്.

# Payment Request- Pending- DLTC:

DLTC ലോഗിൻ വഴി വരുന്ന payment റിക്വസ്റ്റ്കളാണ് Pending എന്ന മെന്ദവിലെ DLTC എന്നതിൽ കാണാൻ സാധിക്കുന്നത്. അങ്ങിനെ വരുന്ന payment റിക്വസ്റ്റ്കൾ മേൽ പറഞ്ഞ രീതിയിൽ തന്നെ പ്രോസസ്സ് ചെയ്യാൻ സാധിക്കുന്നതാണ് .

NB : DLTC യിൽ നിന്ന് വരുന്ന പ്രോജക്ട്കക്കിൽ monitoring committiee report അറ്റാച്ച് ചെയ്തിട്ടണ്ടായിരിക്കും.

#### <u>Returned – AEE</u>

Returned - AEE എന്ന മെനുവിൽ ക്ലിക്ക് ചെയ്താൽ അസിസ്റ്റന്റ് എക്ലിക്യൂട്ടീവ് എഞ്ചിനീയർ റിട്ടേൺ ചെയ്ത പയ്മെന്റ്റ് റിക്വസ്റ്റ്കളാണ് ഇവിടെ ലിസ്റ്റ് ചെയ്യുന്നത് . ആയതും മേൽ പറഞ്ഞ രീതിയിൽ പ്രോസസ്സ് ചെയ്യാൻ സാധിക്കുന്നതാണ്.

# <u>Returned – CE</u>

Returned - CE എന്ന മെന്രവിൽ ക്ലിക്ക് ചെയ്യുമ്പോൾ ചീഫ് എഞ്ചിനീയർ റിട്ടേൺ ചെയ്ത പയ്യെന്റ്റ് റിക്വസ്റ്റ്കളാണ് ഇവിടെ ലിസ്റ്റ് ചെയ്യുന്നത് . ആയതും മേൽ പറഞ്ഞ രീതിയിൽ പ്രോസസ്സ് ചെയ്യാൻ സാധിക്കുന്നതാണ്.

#### <u>Rejected</u>

AE ഏതെങ്കിലും റിക്വസ്റ്റ് reject ചെയ്തിട്ടുണ്ടെങ്കിൽ , അവയുടെ വിവരങ്ങൾ Reject എന്ന മെനുവിൽ നിന്നും ലഭിക്കുന്നതാണ്.

#### <u>Status</u>

Status എന്ന മെന്മ വഴി ആ ലോക്കൽബോഡിയുടെ എല്ലാ payment റിക്പസ്റ്റ്കളുടെ സ്റ്റാറ്റസും അതിനോട് ചേർന്നുള്ള ബട്ടണുകൾ ക്ലിക്ക് ചെയ്താൽ payment വിവരങ്ങളും അതിന്റെ history യും കാണാൻ സാധിക്കുന്നതാണ്. (ചിത്രം 1.11)

| Payment R | equeet                                |               |                |         |                 |                                              |                          |
|-----------|---------------------------------------|---------------|----------------|---------|-----------------|----------------------------------------------|--------------------------|
| Show 10   | • antries<br>to 10 of 21 entries      |               |                |         |                 | Search:                                      | Copy CSV Excel PDF Print |
| SLNo II   | Project                               | Contractor II | Nature of Bill | PAC     | RequestedAmount | status                                       |                          |
| ٦         | ng general eccut (essays, eccut)      | savitha       | PartialPayment | 32320   | 234234234234    | Verifier1 rejected the request               | <b>•</b>                 |
| 2         | างสารารอย่ คองส์ไปด้วยานใ ของหมั      | savitha       | FullPoyment    | 30000   | 30000           | CE approved the request                      | <b>.</b>                 |
| з         | എൺ ഉസിച്ചിലാവ മേഷോറിയത് മാസ്          | savitha       | ParticlPayment | 200000  | mm              | CE approved the request                      | <b>•</b>                 |
| 4         | Raru nair road                        | savitha       | ParticlPayment | 1000000 | 300000          | CE approved the request                      |                          |
| 5         | Raru nair road                        | savitha       | PortiolPayment | 1000000 | 750000          | CE approved the request                      | <b>•</b>                 |
| 6         | Raru nair road                        | savitha       | FullPayment    | 1000000 | 1000000         | Verifier1 rejected the request               |                          |
| 7         | Chathothel muhammedkutty smaraka road | savitha       | PartialPayment | 2000000 | 1500000         | CE approved the request                      |                          |
| 8         | Chathothel muhammedkutty smaraka road | savitha       | PartialPayment | 2000000 | 1800000         | Verifier2 forwarded the request to Approver1 |                          |
| 9         | Maranchery unlune medialesses scout   | savitha       | PartialPayment | 1500000 | 100000          | Verifier1 rejected the request               | <b>• •</b>               |
| 10        | Maranchery - enaangel scond           | savitha       | PartialPayment | 2500000 | 100000          | Verifier1 rejected the request               |                          |

ചിത്രം 1.11

# Pending in DLTC

കോൺട്രാകൂർ റിക്വസ്റ്റ് ചെയ്ത ഏതെങ്കിലും പയ്മെന്റ്റ് DLTC ലോഗിനിൽ Pending ആയിട്ടുണ്ടെങ്കിൽ, ആയതിന്റെ വിവരങ്ങളാണ് ഈ മെന്മവിൽ ലിസ്റ്റ് ചെയ്യുന്നത്.

#### PAYMENT REPROCESSING

CE Office ൽ നിന്നും ട്രഷറിയിലേക്ക് സെന്റ് ചെയ്യപ്പെടുന്ന വിവരങ്ങളിൽ IFSC കോഡോ account നമ്പറിലെ പിശകോ കാരണം ക്രെഡിറ്റ് fail ആയാൽ ആയതു തിരുത്തുന്നതിനായി AE ലോഗിനിൽ ലഭ്യമാകുന്നതാണ്. അതിനായി Payment Request മെനുവിലെ Reprocessing ൽ ക്ലിക്ക് ചെയ്യുക. അപ്പോൾ ചിത്രം 5 ൽ കാണുന്ന പോലുള്ള സ്ക്രീൻ ലഭിക്കും.

|                                                | Weicome Test Al | E [AE],Thiruvananthapuram Corporation.        |                      |                       |         |            |           |            |             | foday: 02/12 |
|------------------------------------------------|-----------------|-----------------------------------------------|----------------------|-----------------------|---------|------------|-----------|------------|-------------|--------------|
| Chief Minister's Local<br>Road Rebuild Project | Contracto       | r Details                                     |                      |                       |         |            |           |            |             |              |
| 🖩 Road Project List 🔗 👻                        | Show 30         | ) 🗢 entries                                   |                      |                       |         | Search:    |           | Сору       | CSV Excel P | DF Print     |
| III AS LIST                                    | Showing 1       | to 1 of 1 entries                             |                      |                       |         |            |           |            |             |              |
| EE TS Lind                                     | 5l.No           | Project                                       |                      | AS ref.No             | Amount  | Contractor | Reg.No    | Mobile     | Payment     | Edit         |
| ≣ 19 Recosting                                 | 11              |                                               |                      |                       | (15)    |            |           |            | Reason 11   |              |
| 🌐 Tendering Details                            | 1               | Ulloor Credance Hospital - Kappli Rajeev Naga | r Road Renovation in | GO(MS)No_49/2020/LSGD | 2499999 | Gautham R  | 123sdfsdf | 9895093785 | null        | Edit         |
| Tender Tabulation δ.<br>resolution Details     |                 | yesenchire were                               |                      |                       |         |            |           |            | Previous    | 1 Next       |
| Work Awarding<br>(Contractor)                  |                 |                                               |                      |                       |         |            |           |            |             |              |
| 🖽 TS Revision                                  |                 |                                               |                      |                       |         |            |           |            |             |              |
| 🖩 Payment Request 👻                            |                 |                                               |                      |                       |         |            |           |            |             |              |
| E Pending                                      |                 |                                               |                      |                       |         |            |           |            |             |              |
| Returned                                       |                 |                                               |                      |                       |         |            |           |            |             |              |
| III Rejected                                   |                 |                                               |                      |                       |         |            |           |            |             |              |
| 🖽 Status                                       |                 |                                               |                      |                       |         |            |           |            |             |              |
| E Pending in DLTC                              |                 |                                               |                      |                       |         |            |           |            |             |              |
|                                                |                 |                                               |                      |                       |         |            |           |            |             |              |

ചിത്രം 5

 ഇവിടെ CE LSGD യുടെ ലോഗിനിൽ തുക ഡിഴ്ല്ബേഴ്ല്മെന്റ് ചെയ്യുന്ന സമയത്ത് ബോനിഫിഷ്യറിയുടെ ഡീറ്റെയിൽസ് തെറ്റായതിനാൽ ട്രെഷറിലേക്ക് സെന്റാകാതെ വന്ന Payments കളാണ് കാഞന്നത്. വിവരങ്ങൾ കറക്ട് ചെയ്യുന്നതിനുവേണ്ടി Edit ബട്ടണിൽ ക്ലിക്ക് ചെയ്യ്താൽ ചിത്രം 6 ൽ കാഞന്നപോലുള്ള സ്ക്രീൻ ലഭിക്കും.

| yuseraochenio cacionarch                                                                                |                                                       |             |      |
|----------------------------------------------------------------------------------------------------|-------------------------------------------------------|-------------|------|
|                                                                                                    |                                                       |             |      |
| Contractor's Registration Number                                                                        | E-mail ID                                             |             |      |
| ✓ 123sdfsdf                                                                                             | 🛎 rajeeshvr0                                          | 6@gmail.com |      |
| Present Address                                                                                         | Aadhar No                                             |             |      |
| <ul> <li>Peroorkada</li> </ul>                                                                          | 23423423423                                           | 14          | ido  |
| PAN No                                                                                                  | GST Registration No                                   | 0           |      |
| ✓ 123AE34544                                                                                            | ✓ 43242342                                            |             | 1956 |
| Reason: Invalid IFSC Code                                                                               |                                                       |             |      |
| Reason: Invalid IFSC Code                                                                               |                                                       |             |      |
| Reason: Invalid IFSC Code Account Type * Ge Bank  Treasury Name of Bank *                               | Branch *                                              |             |      |
| Reason: Invalid IFSC Code<br>Account Type *<br>Bank ① Treasury<br>Name of Eank *<br>State Bank of India | Branch *<br><u>m</u> Technopar                        | rk          |      |
| Reason: Invalid IFSC Code<br>Account Type *<br>● Bank ○ Treasury<br>Name of Bank *                      | Branch *                                              | rk          |      |
| Reason: Invalid IFSC Code<br>Account Type *<br>© Blank ① Treasury<br>Name of Bank *                     | Branch *<br>血 Technopad<br>IFSC Code *<br>血 SBIN00076 | rk<br>517   |      |
| Reason: Invalid IFSC Code<br>Account Type *<br>⊕ Bank ○ Treasury<br>Name of Bank *                      | Branch *<br>童 Technopal<br>IFSC Code *<br>童 SBIN00076 | rk<br>517   |      |

ചിത്രം 6

• ഇവിടെ Payment Fail Reason എന്ന ഭാഗത്ത് എന്ത് കാരണം കൊണ്ടാണ് റിക്പസ്റ്റ് സെന്റാകത്തത് എന്ന് അറിയാൻ കഴിയും. വിവരങ്ങൾ കറക്ട് ചെയ്യ്തതിനുശേഷം Update ബട്ടൺ ക്ലിക്ക് ചെയ്യുക. അപ്പോൾ ഈ റിക്പസ്റ്റ് CE Accounts ലോഗിനിൽ ലഭ്യമാകം.

# Chief Minister's Local Road Rebuild Project

# പേയ്മെന്റ് റികാസ്റ്റ് AEE (Verifier2) Login

ആപ്ലിക്കേഷനിലേക്ക് പ്രവേശിക്കുന്നതിനായി cmlrrp.lsgkerala.gov.in എന്ന URL ഉപയോഗിക്കേണ്ടതാണ്.

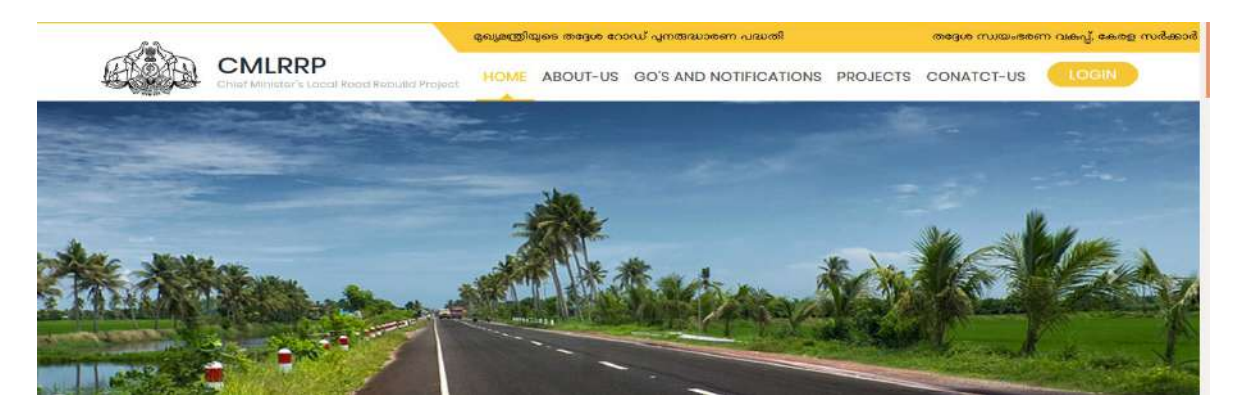

### AEE(Verifier2) ലോഗിൻ

#### Payment Request – Pending

AEE യുടെ ലോഗിനിൽ പ്രവേശിക്കുക. ഇവിടെ AE(Verifier1) Process ചെയ്ത് ഫോർവേഡ് ചെയ്ത പേയ്മെന്റ് റിക്വസ്റ്റുകൾ കാണുന്നതിന് Payment Request എന്ന മെനുവിലെ Pending ൽ ക്ലിക്ക് ചെയ്യുക. അപ്പോൾ ചിത്രം 1 ൽ കാണുന്ന പോലുള്ള സ്ക്രീൻ ലഭിക്കും.

| The second state of the second second s |                                                                                                    |                            |                     |
|----------------------------------------------------------------------------------------------------|----------------------------------------------------------------------------------------------------|----------------------------|---------------------|
|                                                                                                    | Welcome to CMLRRP ( Chief Minister's Local Road Rebuild i                                                  | Project ), Govt. of Kerala | 🕞 Log out           |
|                                                                                                    | Welcome T P VASU [ASSISTANT EXECUTIVE ENGINEER], Perumpadappu Block Panchayath.                            |                            | Foday: (19/11/2020) |
|                                                                                                    | Payment Request                                                                                            |                            |                     |
| ⊞ Road Project 🛛 🗸                                                                                                    | Show 10 • entries Search:                                                                                  | Copy CSV Excel F           | /DF Print           |
| III TS Revision                                                                                                    | Showing 1 to 1 of 1 entries                                                                                |                            |                     |
| Revenant Paguast                                                                                                    | SI.No II Project II Contractor II Nature of Bill II PAC II Requested Amount II status                      |                            |                     |
| Pending                                                                                                    | 1 nesquei noneosysti enonui KK Companies PartialPayment 475000 250000 Verifier1 forwarded the request to V | /erifier2                  | 9                   |
| III Returned                                                                                                    |                                                                                                    | Previous                   | 1 Next              |
| 🖽 Rejected                                                                                                    |                                                                                                    |                            |                     |
| ⊞ Status                                                                                                    |                                                                                                    |                            |                     |
| III Reports                                                                                                    |                                                                                                    |                            |                     |
| шкерона                                                                                                    |                                                                                                    |                            |                     |
| O User manual <                                                                                                    |                                                                                                    |                            |                     |

ചിത്രം 1

ഇവിടെ വലത് വശത്ത് മൂന്ന് ബട്ടണകൾ കാണാൻ കഴിയും . 1 View/ Edit 🌉 2 Process 📃 3 History 💿

• View/ Edit എന്നതിൽ ക്ലിക്ക് ചെയ്യാൽ ചിത്രം 2 ൽ കാണന്ന പോലുള്ള സ്ക്രീൻ ലഭിക്കം.

| Deta   | ils - Requested by Cor | tractor               |                            |      |  |  |
|--------|------------------------|-----------------------|----------------------------|------|--|--|
| dature | of Bill *              |                       | Requested amount (in Rs)   | •    |  |  |
| 4      | PartialPayment         |                       | ₹ 250000                   |      |  |  |
| 12     | Road Concrete          | 😥 🛛 Earth Filling     | for Embankment Constructio | an . |  |  |
|        |                        | Subgrade Preparation  |                            |      |  |  |
|        |                        | Sub Base Construction |                            |      |  |  |

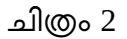

 ഇവിടെ AE(Verifier 1) പ്രോസസ് ചെയ്ത പേയ്യേന്റ് റിക്വസ്റ്റ് ഫോമാണ് കാഌന്നത്. ഇതിൽ മാറ്റങ്ങൾ വരുത്താൻ സാധിക്കുന്നതല്ല . ആവശ്യമെങ്കിൽ എല്ലാ വിവരങ്ങളം പരിശോധിച്ച ശേഷം verifier 1 (AE) ക്കു റിട്ടേൺ ചെയ്യാവുന്നതാണ്. ഇതിൽ Details
 Requested by Contractor, Stages of Work & Physical progress, Payment, Statutory Deduction എന്നീ ഭാഗങ്ങൾ കാണാവുന്നതാണ്. വിവരങ്ങൾ പരിശോധിച്ചശേഷം Next ബട്ടൺ ക്ലിക്ക് ചെയ്യുക(ചിത്രം 3).

| ₹ 33                              |
|-----------------------------------|
| GST TDS - CGST *                  |
| ₹ 33.33                           |
|                                   |
|                                   |
| Miscellaneous Deductions (if any) |
| ₹.                                |
|                                   |
|                                   |
| र 133.32                          |
| ₹ 2783                            |
|                                   |

ചിത്രം 3

• അപ്പോൾ ചിത്രം 4 ൽ കാണന്നതു പോലെയുള്ള സ്ക്രീൻ ലഭിക്കം.

| Dete | the regarding work supervision (Perparing this \$81)  |       |      |                                     |           |
|------|-------------------------------------------------------|-------|------|-------------------------------------|-----------|
| Name | [give atianat two ]*                                  | Desig | in   | fian .                              |           |
| 4    | suburaran                                             | ~     |      | Oversear                            |           |
|      | ajiltuzkista                                          | *     |      | Asistant Endnear                    |           |
| *    |                                                       | ¥     |      | Accessed Pascultue Engliseer        | <u>()</u> |
| 100  | Lovel Ubnitizing Compilture Report                    |       |      |                                     |           |
| type | per   masteware size 1 MB ]                           |       |      |                                     |           |
| 2    | Ground Ap Re selected                                 | 0.9   | (słą | art                                 |           |
|      |                                                       | Fildu | pt   | and i all the to very adversed      |           |
| Teit | ntral Monthering Committee Report (Quality Control) * |       |      |                                     |           |
| sype | pot ( mexaniari alze 1 mili )                         | 1.0   | 1980 | ac.                                 |           |
| -    | Timme No We adjusted.                                 | Hara  | pe   | aded II Elsk here to view download  |           |
| KPW  | F08M23                                                |       |      |                                     |           |
| type | pef ( maximum shire 1968 )                            |       |      |                                     |           |
| 4    | Amage No fir seeted                                   | - 64  | (in) | an                                  |           |
|      |                                                       | TRU-L | 424  | dided II allak here to vow devriced |           |

 വിവരങ്ങൾ പരിശോധിച്ചശേഷം Next ബട്ടൺ ക്ലിക്ക് ചെയ്താൽ ചിത്രം 7 ൽ കാഌന്നതുപോലെയുള്ള സ്ക്രീൻ ലഭിക്കും.

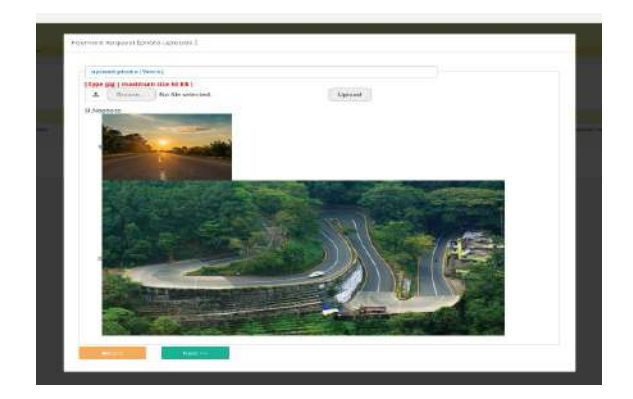

ചിത്രം 7

 ഇവിടേയും വിവരങ്ങൾ പരിശോധിക്കുക. അതിനുശേഷം Next ബട്ടൺ ക്ലിക്ക് ചെയ്യുക. അപ്പോൾ ചിത്രം 8 ൽ കാണുന്നപോലുള്ള സ്ക്രീൻ ലഭിക്കും.

| Remarks |  |
|---------|--|
| agreed  |  |
|         |  |
|         |  |

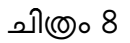

- ഇവിടെ Payment Request [decision ] ആണ് കാഞന്നത്. പരിശോധിച്ചശേഷം Close ബട്ടൺ ക്ലിക്ക് ചെയ്യക.
- അടുത്തതായി Process ചെയ്യുന്നതിനുവേണ്ടി 📄 ബട്ടണിൽ ക്ലിക്ക് ചെയ്യുക . അപ്പോൾ ചിത്രം9 ൽ കാണുന്ന പോലുള്ള സ്ക്രീൻ ലഭിക്കും.

| Decision  |  |  |
|-----------|--|--|
| Action *  |  |  |
| Remarks * |  |  |
|           |  |  |

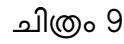

പരിശോധിച്ച വിവരങ്ങൾ ശരിയാണെങ്കിൽ Verify എന്നത് തെരഞ്ഞെടുക്കുക. അതിനുശേഷം റിമാർക്സ് രേഖപ്പെടുത്തുക Submit ബട്ടൺ ക്ലിക്ക് ചെയ്യുക .ഇങ്ങനെ verify ചെയ്യുന്ന റിക്വസ്റ്റ്കൾ EE (അപ്പ്രവർ 1 ) ലോഗിനിലേക്കു ഫോർവേഡ് ചെയ്യപ്പെടും. വിവരങ്ങൾ ശരിയല്ലെങ്കിൽ Reject എന്നത് തെരഞ്ഞെടുത്ത് റിമാർക്സ് രേഖപ്പെടുത്തി Submit ചെയ്യുക. അപ്പോൾ Are you sure , you are going to verify this request എന്ന മെസേജ് ലഭിക്കും . അതിൽ ഒകെ ബട്ടൺ ക്ലിക്ക് ചെയ്യുക . Reject ചെയ്യപ്പെടുന്ന റികാസ്റ്റ്കൾ AE (verifier 1) ലോഗിനിലെ returned മെനുവിൽ ലിസ്റ്റ് ചെയ്യപ്പെടുന്നതാണ്.

• ഹിസ്റ്ററി കാണുന്നതിന് 🖻 ബട്ടൺ ക്ലിക്ക് ചെയ്യുക . അപ്പോൾ ചിത്രം 10 ൽ കാണുന്നപോലുള്ള സ്ക്രീൻ ലഭിക്കും.

| s)<br>no | Status                                                                         | On                            | Remarks |  |
|----------|--------------------------------------------------------------------------------|-------------------------------|---------|--|
| 1        | Contractor payment<br>request on hold for DTC<br>check                         | 2020-11-05<br>23:03:48        |         |  |
| z        | Contractor payment<br>request submitted to<br>District Technical<br>Committeee | 2020-11-07<br>16:21:31.635288 |         |  |

### Returned

• Returned എന്ന മെന്മ ക്ലിക്ക് ചെയ്താൽ EE (Approver 1) reject ചെയ്ത പേയ്യെന്റ് വിവരങ്ങൾ ഉണ്ടെങ്കിൽ അവ പ്രോസസ് ചെയ്യാവുന്നതാണ്.

### Rejected

• Rejected എന്നതിൽ ക്ലിക്ക് ചെയ്താൽ AEE തന്നെ റിജക്ട് ചെയ്ത വിവരങ്ങൾ കാണാൻ കഴിയും.

#### Status

• Status എന്നതിൽ ക്ലിക്ക് ചെയ്താൽ സ്റ്റാറ്റസ് അറിയാൽ കഴിയും(ചിത്രം 11).

| SLNo<br>44 | Project                                                                | Contractor   | Bill IT        | PAC    | RequestedAmount | status                                                   |   |   |
|------------|------------------------------------------------------------------------|--------------|----------------|--------|-----------------|----------------------------------------------------------|---|---|
| 1          | ശ്യപ്പെം കോഡ് ഡാന്,ടിക്കു ബായവ, സം<br>എപ്പെം കോഡ് ഡാന്,ടിക്കു ബായവ, സം | KK Companies | PartialPayment | 197000 | 100000          | Approver2 forwarded payment request<br>to Approver3 (TW) |   | 9 |
| 2          | ามอยูลต่ำนรงสาวสรูกซ์ อาจาน"                                           | KK Companies | PartialPayment | 475000 | 250000          | Contractor submitted the request                         |   | э |
| 3          | പ്പയാസ്ഥമാവിമായമു<br>ചെത്തിംഭിയു ഞാനുംഗ്രീടുമായും തെരുംഗ്രീവണ്ടും      | vimal        | PartialPayment | 70000  | 60000           | CE approved the request                                  |   | э |
| 4          | າງາຫາ ແຕກສັງໂຫຍາງ ອອດແຮງທີ່ເຫສັ ລາວາມ                                  | vimal        | PartialPayment | 900000 | 800000          | CE approved the request                                  | ۲ | 0 |
| 5          | າງກະຫາຊິມຫຍັງມີແຫກາ ຄອດຫລະຈິເພາຣີ ຄາວາມໃ                               | vimal        | FullPayment    | 900000 | 900000          | Verifier1 rejected the request                           |   | 3 |
| 6          | പുറങ്ങ് ഇന്ദിപ്പിന്നെ ഞായാടിയൽ റോയ്                                    | vimal        | FullPayment    | 900000 | 900000          | CE approved the request                                  | ٠ | 9 |
| 2          | connast assistment enough                                              | niranjan     | PartialPayment | 900000 | 500000          | CE approved the request                                  |   | 9 |

ചിത്രം 11

# Chief Minister's Local Road Rebuild Project

# പേയ്യെന്റ് റികാസ്റ്റ് EE (Aprover 1) Login

ആപ്ലിക്കേഷനിലേക്ക് പ്രവേശിക്കുന്നതിനായി cmlrrp.lsgkerala.gov.in എന്ന URL ഉപയോഗിക്കേണ്ടതാണ്.

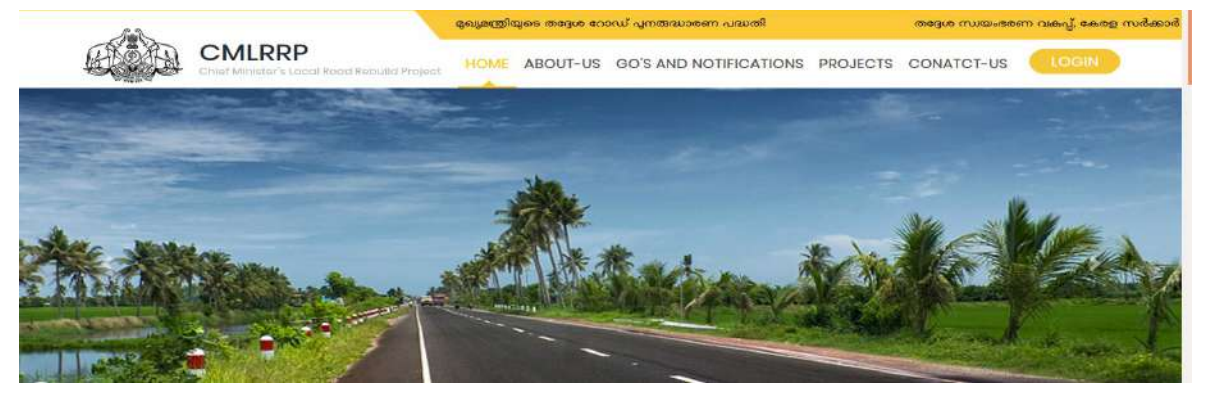

#### <u>Executive Engineer (Aprover 1) ലോഗിൻ</u>

EE യുടെ ലോഗിനിൽ പ്രവേശിക്കുക. ഇവിടെ AEE(Verifier2) Process ചെയ്ത് ഫോർവേഡ് ചെയ്ത പേയ്മെന്റ് റിക്വസ്റ്റുകൾ കാണ്തന്നതിന് Payment Request എന്ന മെന്രവിലെ Pending ൽ ക്ലിക്ക് ചെയ്യുക. അപ്പോൾ ചിത്രം 1 ൽ കാണുന്ന പോലുള്ള സ്ക്രീൻ ലഭിക്കും.

|                                                | Welcome Jame | s (ExecutiveEng | ineer],Malapp      | uram District Pi | anchayath               |              | anne og samtedar y   | Carrier In | nini e contra receta rece |                                                       | TE OF ROLD | Toda   | A (MARANDO |
|------------------------------------------------|--------------|-----------------|--------------------|------------------|-------------------------|--------------|----------------------|------------|---------------------------|-------------------------------------------------------|------------|--------|------------|
| Child Minister's Local<br>Road Repuild Project | Payment      | Roquest         |                    |                  |                         |              |                      |            |                           |                                                       |            |        |            |
| Road Project 🚽                                 | Show -       | ) entries       |                    |                  |                         |              |                      |            | Search                    | Copy                                                  | CSV EHO    | ol PDF | Print      |
| Payment Request ~     E Pending                | Si.No        | District        | Lbtype             | Localbody        | Project                 | Contractor   | Nature of<br>Bill II | PAC        | RequestedAmount           | status                                                |            |        |            |
| ⊞ Returned<br>El Rejected<br>El Status         |              | 1 Malappuram    | Grama<br>Panchayat | Maranchery       | angur<br>asang<br>angur | KK Companies | PartialPayment       | 475000     | 250000                    | Verifier2<br>forwarded the<br>request to<br>Approver1 | •          | =      | 9          |
| III CE Rejucted                                |              |                 |                    |                  |                         |              |                      |            |                           |                                                       | Frevio     | us [1] | Next       |
| Reports <                                      |              |                 |                    |                  |                         |              |                      |            |                           |                                                       |            |        |            |
| User manual :                                  |              |                 |                    |                  |                         |              |                      |            |                           |                                                       |            |        |            |

ചിത്രം 1

ഇവിടെ വലത് വശത്ത് മൂന്ന് ബട്ടൺകൾ കാണാൻ കഴിയും . 1 View/ Edit 🜏 2 Process 🔳 🖻 3 History 💿

• View/ Edit എന്നതിൽ ക്ലിക്ക് ചെയ്താൽ ചിത്രം 2 ൽ കാഞന്ന പോലുള്ള സ്ക്രീൻ ലഭിക്കം.

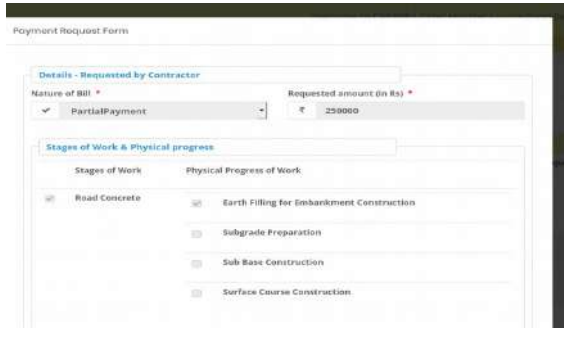

ചിത്രം 2

• ഇവിടെ AEE(Verifier 2) പ്രോസസ് ചെയ്ത പേയ്മെന്റ് റികാസ്റ്റ് ഫോമാണ് കാഌന്നത്. ഇതിൽ മാറ്റങ്ങൾ വരുത്താൻ സാധിക്കുന്നതല്ല . ആവശ്യമെങ്കിൽ എല്ലാ വിവരങ്ങളം പരിശോധിച്ച ശേഷം verifier 2 (AEE ) ക്കു റിട്ടേൺ ചെയ്യാവുന്നതാണ്. ഇതിൽ Details - Requested by Contractor , Stages of Work & Physical progress , Payment ,Statutory Deduction എന്നീ ഭാഗങ്ങൾ കാണാവുന്നതാണ്. വിവരങ്ങൾ പരിശോധിച്ചശേഷം Next ബട്ടൺ ക്ലിക്ക് ചെയ്യുക(ചിത്രം 3).

| т *    |                                   | KCWV  | VF *                         |
|--------|-----------------------------------|-------|------------------------------|
| ₹      | 33.33                             | ۶.    | 33                           |
| KCWW   | /F - Collection Charge *          | GST T | DS-CGST *                    |
| ₹.     | 0.33                              | ₹     | 33.33                        |
| GST TI | DS - SGST 🔸                       |       |                              |
| £      | 33.33                             |       |                              |
|        |                                   | Misce | llaneous Deductions (if any) |
|        |                                   | ۲     |                              |
|        |                                   |       |                              |
| Tota   | H().                              |       |                              |
| d      | ick here for Net Deduction        | र     | 133.32                       |
| d      | ick here for Amount to Contractor | र     | 2783                         |
|        |                                   |       |                              |

ചിത്രം 3

• അപ്പോൾ ചിത്രം 4 ൽ കാണുന്നതു പോലെയുള്ള സ്ക്രീൻ ലഭിക്കും.

| hou (generative )* Drigonom      tationers     tationers     tationers     tationers     v     downers     v     downers     v     downers     v     downers     v     downers     v     downers     v     downers     v     downers     tation     v     downers     tation     v     downers     v     downers     v     downers     v     downers     tation     v     downers     tation     v     downers     v     downers     v     downers     v     downers     tation     v     downers     downers | Det                  | the regarding work supervision (Preparing the                                                | ( 187)                                    |          |
|----------------------------------------------------------------------------------------------------|----------------------|----------------------------------------------------------------------------------------------|-------------------------------------------|----------|
| A standarder     V Copyrean     James      James     James      James     James      James     James      James      | Name                 | [give atlanations ]*                                                                         | Designation                               |          |
| al optimistatio     v Application Explorement     v Application Explorement     v Application     v Application     v App | 4                    | suburnaran.                                                                                  | ✓ Oversear                                | •        |
| deterret Seansties Regiser      (         deterret Seansties Regiser                                                                                                    |                      | ajih zkida                                                                                   | * Asistant Endnear                        | <u>×</u> |
| Elificant Mantereg Convertinon Report     Section 2                                                                                                    |                      |                                                                                              | 🖌 Anistant Essentitive Englisher          | ÷        |
| (spe per   maximum size 1 ms )<br>J Drows ho fire adjector.<br>The period of 1 stick how to your developed                                                                                                    |                      |                                                                                              | Houppaded It alshires to vew approach     |          |
| The second prove the second second se                                                                                                    |                      |                                                                                              | He spoose li statiere to vew operado      |          |
|                                                                                                    | Test<br>1 type<br>1. | nna Herlierig Conneller Report Quelly<br>pr jaannan sie 188 j<br>Sofie asketee.              | He speaked in site here its vehicles mode |          |
| ACTIVISIONIZE                                                                                                    | Test<br>Coppe<br>L   | nnal Neithurig Connol ter Report (Quality<br>pf ) mannen site 1983)<br>Tomm bo the minister. | Hespicass Little her to verification      |          |

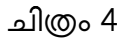

വിവരങ്ങൾ പരിശോധിച്ചശേഷം Next ബട്ടൺ ക്ലിക്ക് ചെയ്താൽ ചിത്രം 5 ൽ കാഌന്നതു പോലെയുള്ള സ്ക്രീൻ ലഭിക്കം.

| approximate planet as (New Ar)   |          |  |
|----------------------------------|----------|--|
| Cope gig   mastriant the fit fit |          |  |
| 2 Recards Not Rive and section.  | Lipponet |  |
| U Assesse                        |          |  |
|                                  |          |  |
| C C C                            |          |  |

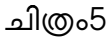

• ഇവിടേയും വിവരങ്ങൾ പരിശോധിക്കുക. അതിനുശേഷം Next ബട്ടൺ ക്ലിക്ക് ചെയ്യുക. അപ്പോൾ ചിത്രം 6 ൽ കാണുന്നപോലുള്ള സ്ക്രീൻ ലഭിക്കും.

| R | emarks |  |   |
|---|--------|--|---|
| a | greed  |  |   |
|   |        |  |   |
| - |        |  | 3 |

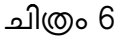

- ഇവിടെ Payment Request [decision ] ആണ് കാണുന്നത്. പരിശോധിച്ച ശേഷം Close ബട്ടൺ ക്ലിക്ക് ചെയ്യുക.
- അടുത്തതായി Process ചെയ്യുന്നതിനുവേണ്ടി 📄 ബട്ടണിൽ ക്ലിക്ക് ചെയ്യുക . അപ്പോൾ ചിത്രം7 ൽ കാഞന്ന പോലുള്ള സ്ക്രീൻ ലഭിക്കും.

| Decision  |  |  |
|-----------|--|--|
| Action *  |  |  |
| Remarks * |  |  |
|           |  |  |

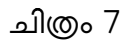

- പരിശോധിച്ച വിവരങ്ങൾ ശരിയാണെങ്കിൽ Verify എന്നത് തെരഞ്ഞെടുക്കുക. അതിനുശേഷം റിമാർക്സ് രേഖപ്പെടുത്തുക Submit ബട്ടൺ ക്ലിക്ക് ചെയ്യുക. അപ്പോൾ "Are you sure, you are going to verify this request "എന്ന മെസേജ് ലഭിക്കും.അതിൽ OK ബട്ടൺ ക്ലിക്ക് ചെയ്യുക. ഈ റിക്വസ്സ് CE Accounts login ൽ പോകും.
- വിവരങ്ങൾ ശരിയല്ലെങ്കിൽ Reject എന്നത് തെരഞ്ഞെടുത്ത് റിമാർക്സ് രേഖപ്പെടുത്തി Submit ചെയ്യുക. അപ്പോൾ "Are you sure, you are going to verify this request" എന്ന മെസേജ് ലഭിക്കും. അതിൽ OK ബട്ടൺ ക്ലിക്ക് ചെയ്യുക. ഈ റിക്വസ്റ്റ് AEE(Verifier 2)ന് പോകും.
- ഹിസ്റ്ററി കാഌന്നതിന് 🖻 ബട്ടൺ ക്ലിക്ക് ചെയ്യുക . അപ്പോൾ ചിത്രം 8 ൽ കാഞന്നപോലുള്ള സ്ക്രീൻ ലഭിക്കും.

| ayn      | nent processing History                                                        |                               |         |  |
|----------|--------------------------------------------------------------------------------|-------------------------------|---------|--|
| si<br>no | Status                                                                         | On                            | Remarks |  |
| 1        | Contractor payment<br>request on hold for DTC<br>check                         | 2020-11-05<br>23:03:48        |         |  |
| 2        | Contractor payment<br>request submitted to<br>District Technical<br>Committeee | 2020-11-07<br>16:21:31.635288 |         |  |

### ചിത്രം 8

# Returned:

• Returned എന്ന മെന്മ ക്ലിക്ക് ചെയ്താൽ CE Accounts റിജക്ട് ചെയ്ത പേയ്യെന്റ് വിവരങ്ങൾ ഉണ്ടെങ്കിൽ അവ പ്രോസസ് ചെയ്യാവുന്നതാണ്.

# Rejected:

• Rejected എന്നതിൽ ക്ലിക്ക് ചെയ്താൽ EE( Aprover 1) തന്നെ റിജക്ട് ചെയ്ത വിവരങ്ങൾ കാണാൻ കഴിയും.

### Status:

• Status എന്നതിൽ ക്ലിക്ക് ചെയ്താൽ സ്റ്റാറ്റസ് അറിയാൽ കഴിയും(ചിത്രം 9).

| Chiof Minister's Local<br>Road Repuild Project              | Payment | Request    |                    |            |                                                                              |              |                      |        |                 |                                                                      |           |       |
|-------------------------------------------------------------|---------|------------|--------------------|------------|------------------------------------------------------------------------------|--------------|----------------------|--------|-----------------|----------------------------------------------------------------------|-----------|-------|
| ⊞ Road Project ×                                            | Show 10 | entries    |                    |            |                                                                              |              |                      | Search |                 | Copy CSV                                                             | Excel PDI | Print |
| Poyment Request * Pending                                   | SLNo 11 | District   | Lbtype             | Localbody  | Project                                                                      | Contractor   | Nature of<br>Bill [] | PAC    | RequestedAmount | status                                                               |           |       |
| <ul> <li>Returned</li> <li>              Rejected</li></ul> | 1       | Malappuram | Grama<br>Panchayat | Maranchery | പ്പോ.ത്. പറോത് റോഡ്<br>ഉത്ത് പ്രവിവാപ്പാം<br>നടയുള്ള താഡ്                    | KK Companies | PartialPayment       | 197000 | 100000          | Approver2<br>forwarded<br>payment<br>request to<br>Approver3<br>(TW) |           | 9     |
| ∎ Reports <                                                 | 2       | Malappuram | Grama<br>Panchayat | Maranchery | വടട്ടാണ് സാപാന്യൽ സോഡ്                                                       | KK Companies | PartialPayment       | 475000 | 250000          | Approver1<br>forwarded the<br>request to<br>Approver2                |           | 9     |
|                                                             | 3       | Malappuram | Grama<br>Panchayat | Maranchery | ಾತ್ರಕ್ರಾಣ್ರಣೆ ಮಹಾರೆ<br>ಕಾರ್ಡಕ್ಕೆ ಕೇಷೆ ತನ್ನತೆ<br>ಗ್ರಾಂಪಕ್ತ<br>ಕಡಬಾತಯಾಗ್ರಹವಾಗೆ | vimal        | PartialPayment       | 70000  | 60000           | CE approved<br>the request                                           |           | 0     |
|                                                             | 4       | Malappuram | Grama<br>Panchayat | Maranchery | ഞ്ഞെടുതർ റോഗ്.<br>പാങ് ഇവിപ്പാസ                                              | vimal        | PartialPayment       | 900000 | 800000          | CE approved the request                                              | •         | 9     |
|                                                             | 5       | Malappuram | Grama              | Maranchery | ຊາສະຫຼາງຊຳລວນ                                                                | vimal        | FullPayment          | 900000 | 900000          | Verifier1                                                            |           | 0     |

ചിത്രം 9

# CE Rejected:

CE Rejected എന്നതിൽ CE (Aprover 2) Reject ചെയ്ത payment വിവരങ്ങൾ ഇവിടെ കാണാൻ കഴിയും.

# Chief Minister's Local Road Rebuild Project

# പേയ്യെന്റ് റികാസ്റ്റ് CONTRACTOR LOGIN

ആപ്ലിക്കേഷനിലേക്ക് പ്രവേശിക്കുന്നതിനായി cmlrrp.lsgkerala.gov.in എന്ന URL ഉപയോഗിക്കേണ്ടതാണ്.

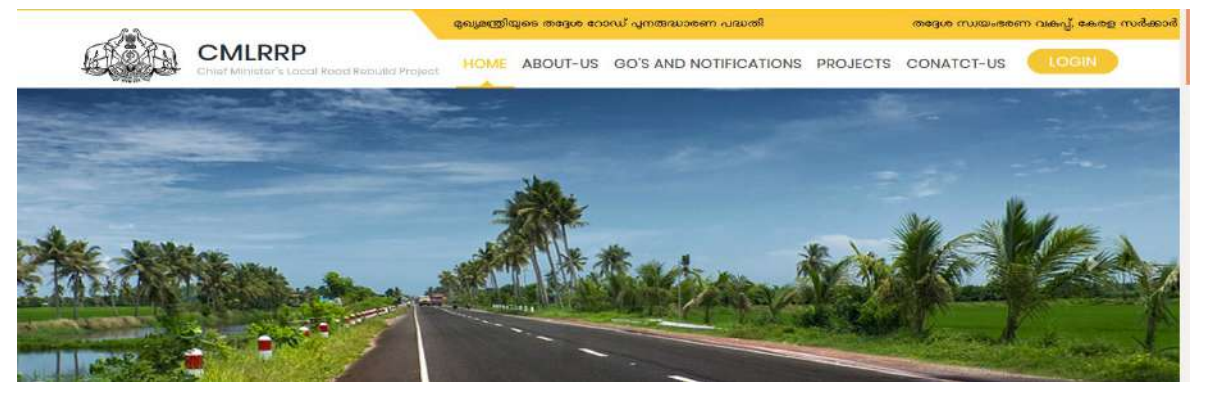

വർക്ക് അവാർഡ് ചെയ്യുന്ന സമയത്ത് രേഖപ്പെടുത്തുന്ന കോൺട്രാക്ടറുടെ മൊബൈൽ നമ്പരിലേക്ക് പാസ്വേഡ് SMS ആയി ലഭിക്കുന്നതാണ്.

#### കോൺട്രാകൂർ ലോഗിൻ.

• കോൺട്രാക്ട്ടടെ മൊബൈൽ നമ്പരിലേക്ക് ലഭിക്കുന്ന എസ്എംഎസ് സന്ദേശത്തിൽ ആപ്ലിക്കേഷനിലേക്ക് പ്രവേശിക്കാനുള്ള പാസ്വേഡ് ലഭിക്കും(ചിത്രം 1.1).

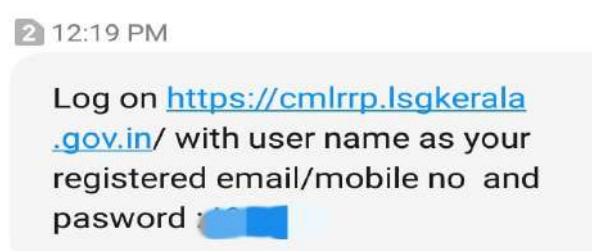

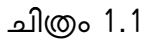

• ആപ്ലിക്കേഷനിലേക്ക് പ്രവേശിക്കുന്നതിനായി ഇമെയിലും/മൊബൈൽ നമ്പരും പാസ് വേഡും ഉപയോഗിച്ച് ലോഗിൻ ചെയ്യുക(ചിത്രം 1.2)( Select for Official Login എന്നതിൽ ടിക് ചെയ്യേണ്ട ആവശ്യമില്ല).

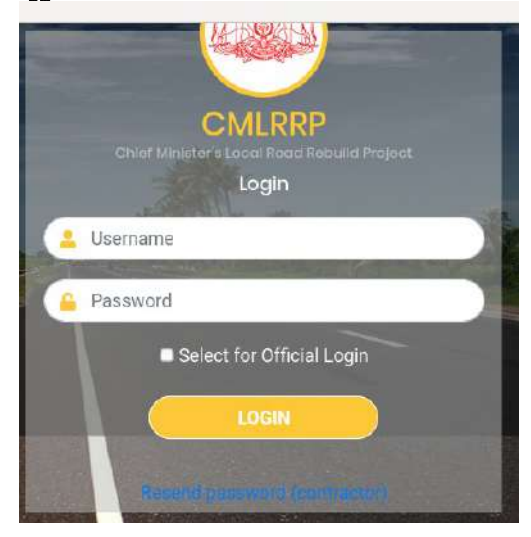

#### ചിത്രം 1.2

കോൺട്രാക്ടർക്ക് പാസ്വേഡ് റീ സെന്റ് ചെയ്യണമെങ്കിൽ താഴെ കാഌന്ന Resend Password(Contractor) എന്നതിൽ ക്ലിക്ക് ചെയ്ത് രജിസ്റ്റർ ചെയ്ത ശരിയായ ഇമെയിൽ രേഖപ്പെടുത്തുക. അപ്പോൾ മൊബൈലിലേക്ക് പുതിയ പാസ്വേഡ് എസ് എം എസായി ലഭിക്കുന്നതാണ്.

### Payment Request:

• അപ്ലിക്കേഷനിലേക്ക് പ്രവേശിച്ച് കഴിഞ്ഞ് ഇടത് വശത്ത് കാണുന്ന Payment Request എന്നതിൽ ക്ലിക്ക് ചെയ്താൽ തൊട്ടു താഴെ ഈ കോൺട്രാക്ടർക്ക് അവാർഡ് ചെയ്ത് കൊടുത്ത പ്രോജക്ടുകൾ കാണാൻ കഴിയും.(ചിത്രം 1.3)

NB എഗ്രിമെന്റ് തീയതി കഴിഞ്ഞ് 12 ദിവസങ്ങൾക്ക് ശേഷമേ ഇവിടെ പ്രോജക്ട്കുകൾ ലിസ്റ്റ് ചെയ്യു.

|                                                          |                                      | Welcome to CMLRRP ( Chief Minister's Local Road Rebuild Project ), Govt, of Kerala    | 🕒 Log out                       |
|----------------------------------------------------------|--------------------------------------|---------------------------------------------------------------------------------------|---------------------------------|
| No.                                                      | Welcome vimal [Public User],         |                                                                                       | Today: 17/11/2020               |
| CMLRRP<br>Chief Minister's Local<br>Road Rebuild Project |                                      |                                                                                       |                                 |
| 🖽 Payment Request 🗠                                      |                                      |                                                                                       |                                 |
| III Project-ID01700                                      |                                      |                                                                                       |                                 |
| 🗰 Project-ID01701                                        |                                      |                                                                                       |                                 |
| Project-ID01708                                          |                                      |                                                                                       |                                 |
| III Project-ID01699                                      |                                      |                                                                                       |                                 |
| I Project-ID01291                                        |                                      |                                                                                       |                                 |
| m Project-ID01705                                        |                                      |                                                                                       |                                 |
| Project-ID01285                                          | Designed and developed by informatio | n Kerala Mission (IKM). Local Self Government Department. Government Tuesdav November | 17 2020 11:03:04                |
|                                                          | ef Kerala.                           | ചിത്രം 1.3                                                                            | ernetselse server in Gib (2003) |

• പേയ്മേന്റ് റിക്വസ്റ്റ് ചെയ്യേണ്ട പ്രോജക്ടിൽ ക്ലിക്ക് ചെയ്യുക . അപ്പോൾ ചിത്രം 1.4 ൽ കാഞന്ന പോലുള്ള സ്ക്രീൻ ലഭിക്കം.

| G Free Garment shop bil 🔭 1                    | frain 16526                  |                                                                                                    |      |
|------------------------------------------------|------------------------------|----------------------------------------------------------------------------------------------------|------|
|                                                |                              | Welcame to CMLRRP ( Chief Minister's Local Road Rebuild Project ), Oovt. of Kerala 👘 Log out       |      |
| the second                                     | Welcome vimal [Public User]  | Today: (17/11/                                                                                     | 0.20 |
| CMLERP                                         |                              |                                                                                                    |      |
| Chief Minister's Local<br>Road Rebuild Project | Payment Request [Contractor] | Project name :Kundanchalil Uppakkantavite<br>District : Kannur<br>Localbody Chokil Grama Panchayat |      |
| 🖽 Payment Request 🐃                            |                              | Add New Payment Request                                                                            |      |
| Project-ID01700                                |                              |                                                                                                    |      |
| Project-ID01701                                |                              | No Records Found                                                                                   |      |
| III Project-ID01708                            |                              |                                                                                                    |      |
| 🕮 Project-ID01699                              |                              |                                                                                                    |      |
| Project-(D0129)                                |                              |                                                                                                    |      |

ചിത്രം 1.4

• ഇതിൽ Add new Payment Request എന്നതിൽ ക്ലിക്ക് ചെയ്യുക. അപ്പോൾ ചിത്രം 1.5 ൽ കാഞന്നപോലുള്ള സ്ക്രീൻ ലഭിക്കം.

| ~    |                                     | •                         |
|------|-------------------------------------|---------------------------|
| Stag | es of Work & Physical progress      |                           |
|      | Stages of Work                      | Physical Progress of Work |
| 0)   | Road Concrete<br>[233123 to 123123] |                           |
|      | Road Tarring<br>[123123 to 123123]  |                           |

ചിത്രം 1.5

• ഇതിൽ Nature Of Payment എന്നതിൽ നിന്നും Partial Payment ആണോ Full Payment ആണോ എന്നത് തെരഞ്ഞടുക്കുക. അടുത്തത് Stages of Work & Physical progress എന്നതിൽ നിന്നും പൂർത്തിയായ സ്റ്റേജ്കൾ തെരഞ്ഞെടുക്കുക.അപ്പോൾ ചിത്രം 1.6 ൽ കാഞന്ന പോലുള്ള സ്ക്രീൻ ലഭിക്കും.

|     | PartialPayment                      | <u>-</u>                                   |
|-----|-------------------------------------|--------------------------------------------|
| tag | es of Work & Physical p             | rogress                                    |
|     | Stages of Work                      | Physical Progress of Work                  |
|     | Road Concrete<br>[233123 to 123123] | Zearth Filling for Embankment Construction |
|     |                                     | Subgrade Preparation                       |
|     |                                     | Sub Base Construction                      |
|     |                                     | Surface Course Construction                |

ചിത്രം 1.6

• വലത് വശത്ത് കാഞന്ന Physical Progress of Work എന്നതിൽ കാഞന്ന ഇനങ്ങളിൽ നിന്നും പൂർത്തിയായവ തെരഞ്ഞെടുക്കുക. അതിനുശേഷം Amount Requested (in Rs) എന്നതിൽ റിക്വസ്റ്റ് ചെയ്യുന്ന തുക രേഖപ്പെടുത്തുക.

# NB: നാളിതുവരെ പൂർത്തിയാക്കിയ വർക്കുകൾക്ക് ചെലവായ ആകെ തുക ആയിരിക്കണം Amount Requested (in Rs) എന്നതിൽ നൽകേണ്ടത്.

- പാർഷ്യൽ പേയ്യെന്റാണെങ്കിൽ Agreed PAC യുടെ 90% മാത്രമേ അനുവദിക്കുകയുള്ള. Amount Requested (in Rs) നു താഴെയായി ( can be requested up to ......) റിക്പസ്റ്റ് ചെയ്യാൻ കഴിയുന്ന തുക കാണാവുന്നതാണ്. അതുപോലെ പാർഷ്യൽ പേയ്യെന്റാണെങ്കിൽ താഴെ കാണുന്ന *Disclaimer* എന്ന ചെക് ബോക്സ് ടിക് ചെയ്യേണ്ടതാണ്.
- അതിനുശേഷം സേവ് ബട്ടൺ ക്ലിക്ക് ചെയ്യേണ്ടതാണ്. അപ്പോൾ "*Are you sure you want to save*" എന്ന മെസേജ് ലഭിക്കുന്നതാണ്. അതിൽ ഒകെ ബട്ടൺ ക്ലിക്ക് ചെയ്യക.
- ഇങ്ങനെ സേവ് ചെയ്ത വിവരങ്ങൾ ചിത്രം *1.7* ൽ കാഞന്നതു പോലെ കാണാൻ കഴിയുന്നതാണ്.

| IN Ocalest INSTAL   | Showing | 1 to 1 | t of 1 entries |            |              |                       |                 |          |           |           |  |
|---------------------|---------|--------|----------------|------------|--------------|-----------------------|-----------------|----------|-----------|-----------|--|
| Project-ID01708     | SI.No   | 11     | Nature of Bill | Agreed FAC | Requested on | Requested Bill Amount | Workdone amount | I Reques | at Status | View/Edit |  |
| B Project-ID01699   |         | 1      | PartialPayment | 900000     | 17/11/2020   | 50000                 | nuti            | Proces   | sing      | View      |  |
| III Project-1001291 |         |        |                |            |              |                       |                 |          |           |           |  |

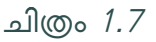

# Profile

ഈ മെനുവഴി കോൺട്രാക്ടർക്ക് പാസ്വേഡ് മാറ്റാവുന്നതാണ്. പ്രൊഫൈൽ മെനുവിൽ ക്ലിക്ക് ചെയ്ത് Change Password എന്നതിൽ ക്ലിക്ക് ചെയ്താൽ ചിത്രം 1.8 ൽ കാണുന്നപോലുള്ള സ്ക്രീൻ ലഭിക്കും.

|                                                |                             |                | Welcame to CMERP ( Chief Minister's Local Read Rebuild Project ), Govt. of Kerald | (+ Log out          |
|------------------------------------------------|-----------------------------|----------------|-----------------------------------------------------------------------------------|---------------------|
| ·<br>()                                        | Welcome vimal (Public User) |                |                                                                                   | Today: (17/11/2020) |
| Chief Minister's Local<br>Road Rebuild Project | Change Password             |                |                                                                                   |                     |
| Payment Request  <                             | Old                         | I Password     |                                                                                   |                     |
| 🛓 Profile 🔍 👻                                  | Ne                          | w Password     |                                                                                   |                     |
| Change Password                                | Co                          | nfirm Password |                                                                                   |                     |
|                                                |                             |                | IB Submit                                                                         |                     |
|                                                |                             |                |                                                                                   |                     |

ചിത്രം 1.8

- Old Password എന്നതിൽ നിലവിലെ പാസ്വേഡ് രേഖപ്പെടുത്തുക . New Password എന്നതിൽ പുതിയ പാസ്വേഡ് രേഖപ്പെടുത്തുക . Cofirm Password എന്നതിൽ പുതിയ പാസ്വേഡ് ഒരിക്കൽകൂടി നൽകുക.
- പാസ്വേഡ് മറന്നുപോയാൽ ലോഗിൻ ചെയ്യന്ന സ്ക്രീനിൽ താഴെ കാഌന്ന Resend Password(Contractor) എന്നതിൽ ക്ലിക്ക് ചെയ്ത് രജിസ്റ്റർ ചെയ്ത ശരിയായ ഇമെയിൽ രേഖപ്പെടുത്തുക. അപ്പോൾ മൊബൈലിലേക്ക് പുതിയ പാസ്വേഡ് എസ് എം എസായി ലഭിക്കുന്നതാണ്.

# <u>അനുബന്ധം – 6</u> മുഖ്യമന്ത്രിയുടെ തദ്ദേശ റോഡ് പുനരുദ്ധാരണ പദ്ധതി ജില്ല

(ഭരണാനുമതി തുക 25 ലക്ഷത്തിന് മുകളിൽ വരുന്ന CMLRRP പ്രവൃത്തികളും 25 ലക്ഷം വരെയുള്ള പ്രവൃത്തികളിൽ I K M Software Autogeneration വഴി തിരഞ്ഞെടുക്കപ്പെട്ട 10% പ്രവൃത്തികളുടെയും ക്വാളിറ്റി മോണിറ്ററിംഗ്)

(സർക്കാർ ഉത്തരവ് നമ്പർ 1864/2020/LSGD dated 09.10.2020)

ജില്ലാതല സാങ്കേതിക സമിതി–റിപ്പോർട്ട്

പ്രവൃത്തിയുടെ പേര്:

എഗ്രിമെന്റ് നമ്പർ:

എസ്റ്റിമേറ്റ് തുക:

കോൺട്രാക്ടറുടെ പേര്:

കോണ്ഡ്രായാറും മുഖ്യമന്ത്രിയുടെ തദ്ദേശ റോഡ് പുനരുദ്ധാരം പദ്ധതിയിൽ ഉൾപ്പെട്ട മേൽ പ്രവൃത്തിയുടെ നിർവ്വഹണം

1. തൃപ്തികരമാണ്/തൃപ്തികരമല്ല (with specific remarks).

2. പ്രവൃത്തിയുടെ നിലവിലെ സ്ഥിതി :

• പൂർത്തീകരിച്ചു

• ഭാഗികമായിപൂർത്തീകരിച്ചു

അഭിപ്രായക്കുറിപ്പ് :

അംഗങ്ങൾ

|                                 |      | Bol  |
|---------------------------------|------|------|
| തസ്തിക                          | പേര് | 0.12 |
| അസി. എഞ്ചിനീയർ                  |      |      |
| അസി.എക്സി.എഞ്ചിനീയർ             |      |      |
| എക്സിക്യുട്ടീവ് എഞ്ചിനീയർ,      |      |      |
| സുപ്രണ്ടിംഗ് എഞ്ചിനീയർ (റിട്ട.) |      |      |